# **DIALOG**<sup>6</sup>

Benutzerhandbuch

# **Dialog G6 Integration tilbago**

# Änderungsnachweis

| Version | Autor        | Datum       | Bemerkung                                                  |
|---------|--------------|-------------|------------------------------------------------------------|
| 6.3.20  | Laura Grüter | 28.12.2022  | Erstellung des Dokuments                                   |
| 6.3.22  | Laura Grüter | 12.04.2023  | Anpassungen                                                |
| 6.3.22  | Laura Grüter | 11.07.2023  | Dokumente überarbeiten                                     |
| 6.3.26  | Laura Grüter | 23.08.2023  | Diverse Anpassungen                                        |
| 6.3.32  | Laura Grüter | 15.03.2024  | Dokument überarbeitet                                      |
| 6.3.35  | Laura Grüter | 15.07.2024  | Dokument überarbeiten, Anpassungen der letzten<br>Releases |
| 6.3.40  | Laura Grüter | 16.01.2025  | Release 6.3.40 Anpassungen                                 |
| 6.3.41  | Laura Grüter | 05.02.2025  | Release 6.3.41 Anpassungen                                 |
| 6.3.42  | Laura Grüter | 13.03.20258 | Release 6.3.42 Anpassungen                                 |
| 6.3.43  | Laura Grüter | 19.03.2025  | Release 6.3.43 Anpassungen                                 |

Hinweis: Sämtliche Daten in den aufgeführten Beispielen sind frei erfunden.

# Inhalt

| 1. | Ablau  | f                                              | 4   |
|----|--------|------------------------------------------------|-----|
| 2. | Bedie  | nung Menübaum                                  | 5   |
| 3. | Berec  | htigungen vergeben                             | 5   |
| 4. | Einric | htungen                                        | 7   |
|    | 4.1    | Debitoren GemoWin NG                           | 7   |
|    | 4.2    | Debitoren G6                                   | 8   |
|    | 4.3    | Inkasso G6                                     | 9   |
| 5. | Inkas  | so                                             | 11  |
|    | 5.1    | Toolbar                                        | .12 |
|    | 5.2    | Einfach und erweiterte Suche                   | .13 |
|    | 5.3    | Tabelle                                        | .14 |
| 6. | Proze  | sse                                            | 16  |
|    | 6.1    | Übergabe                                       | .16 |
|    | 6.2    | Rechnung zurückstellen                         | .20 |
|    | 6.3    | Status abfragen                                | .21 |
|    | 6.4    | Zahlungsmeldungen                              | .24 |
|    | 6.5    | Betreibungsliste                               | .28 |
| 7. | Fehle  | rmeldungen                                     | 30  |
|    | 7.1    | Übermittlung nicht möglich                     | .30 |
|    | 7.2    | Übermittlung fehlerhaft                        | .31 |
|    | 7.3    | Betreibungsliste kann nicht aufbereitet werden | .31 |
| 8. | Anhar  | າg                                             | 32  |
|    | 8.1    | Regionseinstellungen anpassen Windows          | .32 |
|    | 8.2    | Text in Datum konvertieren                     | .32 |

# 1. Ablauf

Mit dem Dialog G6 Inkasso und der Schnittstelle zu tilbago wird der Betreibungsprozess über eSchKG durchgeführt und kann so effizienter gestaltet werden.

Der Prozess im Dialog G6 Inkasso kann vereinfacht wie folgt dargestellt werden:

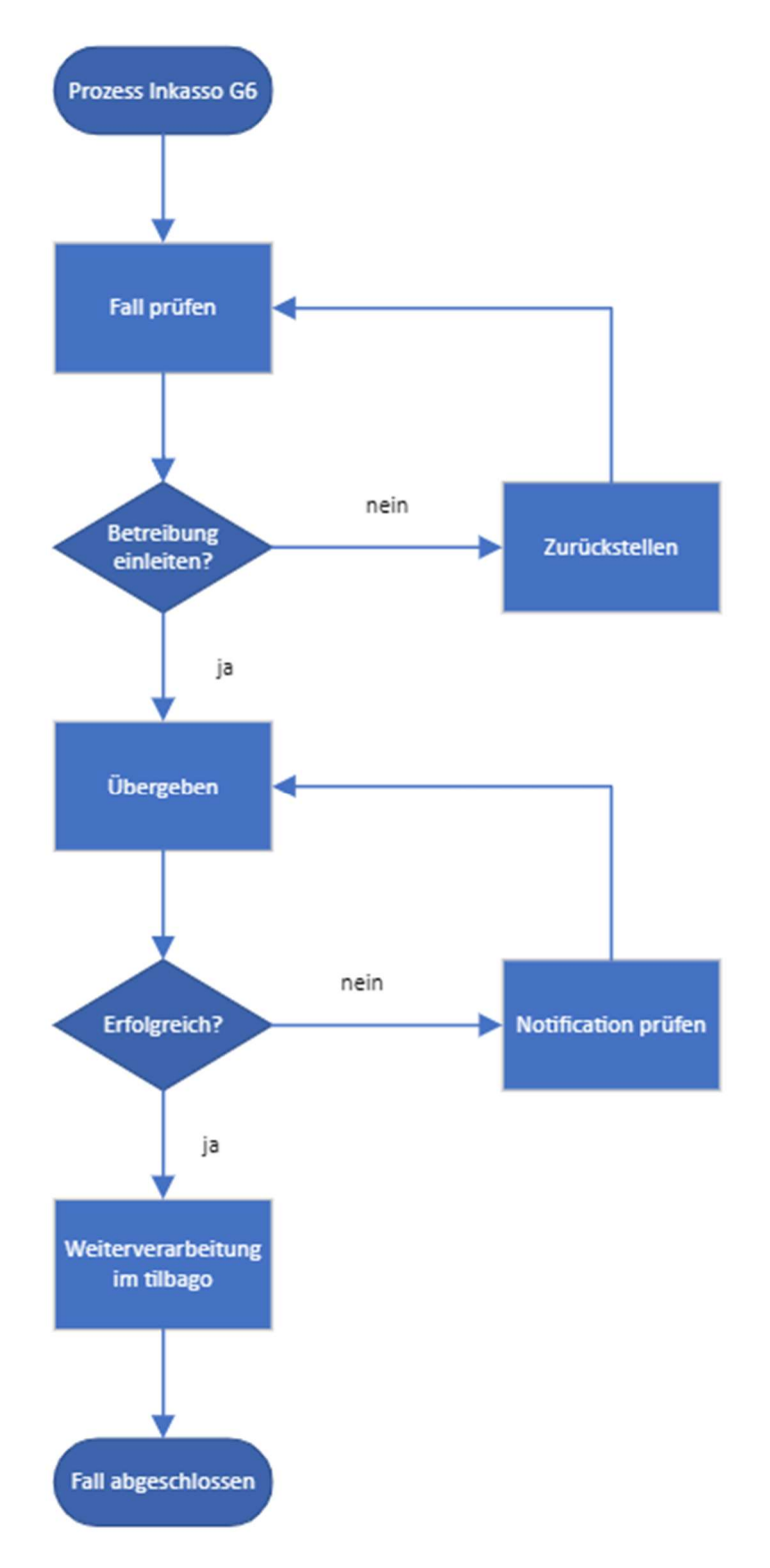

# 2. Bedienung Menübaum

Das Inkasso G6 kann über die Menüstruktur oder über den Startbildschirm geöffnet werden.

| Ð | Debit       | toren      | ^ |
|---|-------------|------------|---|
|   | ٥Ŷ          | Inkasso    |   |
|   | 400<br>Alto | Verwaltung | ^ |
|   |             | Inkasso    |   |

# 3. Berechtigungen vergeben

Den Benutzenden können folgende Berechtigungen zugewiesen werden:

- Debitor Inkasso Verwalten
  - o Einstellungen erfassen und bearbeiten
  - o Fälle übergeben / zurückstellen
  - o Auswertungen aufbereiten
  - Zahlungen übergeben
  - o Tilbago Status abfragen
- Debitor Inkasso Erfassen
  - Fälle übergeben / zurückstellen
  - Auswertungen aufbereiten
  - o Zahlungen übergeben
  - Tilbago Status abfragen
- Debitor Inkasso Info
  - o Abfragerechte für Einstellungen
  - Abfragerechte für Inkasso

| Debitor Inkasso Erfassen  | inkerf |  |
|---------------------------|--------|--|
| Debitor Inkasso Info      | inkinf |  |
| Debitor Inkasso Verwalten | inkadm |  |

Pro User soll nur eine Berechtigungsgruppe vergeben werden.

Für jeden Benutzer, der Fälle an tilbago übermittelt, muss die E-Mail-Adresse im Dialog G6 hinterlegt sein.

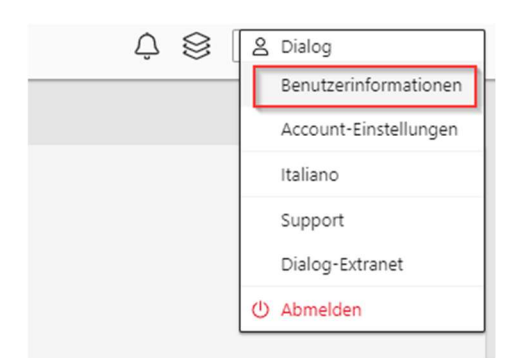

Im Bereich «Zusatzangaben Benutzer» kann die E-Mail-Adresse erfasst werden. Diese E-Mail-Adresse muss auch im Tilbago-Portal erfasst sein. Ansonsten können die Fälle nicht übergeben werden.

| Verfügbare Datenbanken 🔿 |               |  |
|--------------------------|---------------|--|
| Standard-Datenbank       | E2E_Musterwil |  |
| Zusatzangaben Benutzer 🔿 |               |  |
| E-Mail                   |               |  |
| Telefon Direkt           |               |  |
| Telefon Zentrale         |               |  |
| Mobile Telefon           |               |  |
| Fax                      |               |  |

Es werden nur diejenigen Fälle vorgeschlagen, auf die der User Berechtigungen hat (Sachgebietsberechtigungen).

# 4. Einrichtungen

4.1

**Debitoren GemoWin NG** 

| Zah                                                                                                    | erwaitung verarbeitung                                                                                                    | -                       |                          |                      |                      |                |
|----------------------------------------------------------------------------------------------------|----------------------------------------------------------------------------------------------------|-------------------------|--------------------------|----------------------|----------------------|----------------|
| Zan                                                                                                    | lungskonditionen                                                                                                    |                         |                          |                      |                      |                |
| OI Mal                                                                                                    | insperr-Code                                                                                                    | •                       |                          |                      |                      |                |
| ⊡ž Zin                                                                                                    | sperr-Code                                                                                                    |                         |                          |                      |                      |                |
| Rüc                                                                                                    | kzahlungssperre-Code                                                                                                    |                         |                          |                      |                      |                |
| 🖭 <u>T</u> ran                                                                                                    | saktionsarten                                                                                                    |                         |                          |                      |                      |                |
| \Lambda Ass                                                                                                    | stent                                                                                                    |                         |                          |                      |                      |                |
| 🗂 Seri                                                                                                    | en zurücksetzen                                                                                                    |                         |                          |                      |                      |                |
| Ger Ger                                                                                                    | lowin <u>M</u> eldungen                                                                                                   |                         |                          |                      |                      |                |
|                                                                                                    | onen                                                                                                    |                         |                          |                      |                      |                |
| Ugt                                                                                                    | onen steuern                                                                                                    |                         |                          |                      |                      |                |
|                                                                                                    |                                                                                                    |                         |                          |                      |                      |                |
| Optionen                                                                                                    |                                                                                                    |                         |                          |                      |                      | 00             |
|                                                                                                    |                                                                                                    | 5 F                     |                          |                      |                      |                |
| Umbuchungen Z                                                                                                    | hlungen/VorZa/RückZa                                                                                                    | Diverses Fälligkeitst   | ruktur Transaktionen     |                      |                      |                |
| Grundeinstellungen                                                                                                    | Mandanten Angaben                                                                                                    | Debit direct/LSV Einste | ellungen zu Adressen / C | P-Verwaltung         | Jser-Einstellungen B | agatellbeträge |
| Zinsen ab Fr.<br>BelegNr-Format:                                                                                                    |                                                                                                    |                         |                          |                      |                      |                |
|                                                                                                    |                                                                                                    |                         |                          |                      |                      |                |
| Bei Überzahlungen:                                                                                                    | Saldo auf nächsten o                                                                                                    | offenen OP buchen       |                          | <b>•</b>             |                      |                |
| Bei Überzahlungen:<br>Durchlaufkto Storno:                                                                                                    | Saldo auf nächsten o                                                                                                    | offenen OP buchen       |                          | •                    |                      |                |
| Bei Überzahlungen:<br>Durchlaufkto Storno:                                                                                                    | Saldo auf nächsten o                                                                                                    | offenen OP buchen       | nerieren                 | <b>_</b>             |                      |                |
| Bei Überzahlungen:<br>Durchlaufkto Storno:<br>Debitorenzahlung                                                                                   | Saldo auf nächsten o                                                                                                    | offenen OP buchen       | nerieren                 | <b>•</b>             |                      |                |
| Bei Überzahlungen:<br>Durchlaufkto Storno:<br>Debitorenzahlung<br>Mahnungen                                                                      | Saldo auf nächsten o                                                                                                    | offenen OP buchen       | nerieren                 | <u> </u>             |                      |                |
| Bei Überzahlungen:<br>Durchlaufkto Storno:<br>Debitorenzahlung<br>Mahnungen<br>Mahnungen ab Fr.                                                  | Saldo auf nächsten o                                                                                                    | offenen OP buchen       | nerieren                 | <u> </u>             |                      |                |
| Bei Überzahlungen:<br>Durchlaufkto Storno:<br>Debitorenzahlung<br>Mahnungen<br>Mahnungen ab Fr.<br>Mahngebühr:                                   | Saldo auf nächsten o<br>Saldo auf nächsten o<br>jsverbindungen aus Kree<br>GebM - Mahngebühr                              | offenen OP buchen       | nerieren                 | <u> </u>             |                      |                |
| Bei Überzahlungen:<br>Durchlaufkto Storno:<br>Debitorenzahlung<br>Mahnungen<br>Mahnungen ab Fr.<br>Mahngebühr:<br>Stundungen na                  | Saldo auf nächsten o<br>sverbindungen aus Krei<br>GebM - Mahngebühr<br>:h erfolgter Mahnung lös                           | offenen OP buchen       | nerieren                 | •                    |                      |                |
| Bei Überzahlungen:<br>Durchlaufkto Storno:<br>Debitorenzahlung<br>Mahnungen<br>Mahnungen ab Fr.<br>Mahngebühr:<br>Stundungen na<br>Stundungen be | Saldo auf nächsten o<br>sverbindungen aus Krei<br>GebM - Mahngebühr<br>th erfolgter Mahnung lös<br>m Steuerimport löschen | offenen OP buchen       | nerieren                 | ▼<br>dossier         |                      |                |
| Bei Überzahlungen:<br>Durchlaufkto Storno:<br>Debitorenzahlung<br>Mahnungen<br>Mahnungen ab Fr.<br>Mahngebühr:<br>Stundungen na<br>Stundungen be | Saldo auf nächsten o<br>sverbindungen aus Kree<br>GebM - Mahngebühr<br>ch erfolgter Mahnung lös<br>m Steuerimport löschen | offenen OP buchen       | nerieren                 | ▼<br>dossier         |                      |                |
| Bei Überzahlungen:<br>Durchlaufkto Storno:<br>Debitorenzahlung<br>Mahnungen<br>Mahnungen ab Fr.<br>Mahngebühr:<br>Stundungen na                  | Saldo auf nächsten o<br>sverbindungen aus Kree<br>GebM - Mahngebühr<br>ch erfolgter Mahnung lös<br>m Steuerimport löschen | schen                   | nerieren                 | dossier              | Abbrechen            | Schliessen     |
| Bei Überzahlungen:<br>Durchlaufkto Storno:<br>Debitorenzahlung<br>Mahnungen<br>Mahnungen ab Fr.<br>Mahngebühr:<br>Stundungen na<br>Stundungen be | Saldo auf nächsten o<br>sverbindungen aus Kree<br>GebM - Mahngebühr<br>ch erfolgter Mahnung lös<br>m Steuerimport löschen | schen                   | nerieren                 | dossier<br>Speichern | Abbrechen            | Schliessen     |

Auf der Mahnstufe «Betreibung» muss die Checkbox Inkassodossier gesetzt werden (für jedes Sachgebiet).

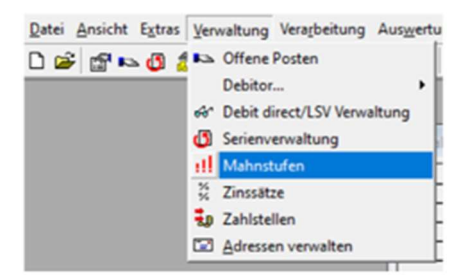

| Mahncode Beze                                                                                                    | ichnung                                          | Vormahncode                                                   | Anz. Tage | Verzeichnis/Rep   |   |                                             |
|----------------------------------------------------------------------------------------------------|--------------------------------------------------|---------------------------------------------------------------|-----------|-------------------|---|---------------------------------------------|
| BETR Betre                                                                                                    | eibung                                           | M03                                                           | 1         | T:\GemoWinNG      |   |                                             |
| M01 Zahlu                                                                                                    | ungserinnerung                                   | 0                                                             | 10        | T:\GemoWinNG      |   |                                             |
| M02 2. M                                                                                                    | annung                                           | M01                                                           | 25        | T:\GemoWinNG      |   |                                             |
| MU3 3. Ma                                                                                                    | annung                                           | MUZ                                                           | 25        | I: Gemowining     |   |                                             |
|                                                                                                    |                                                  |                                                               |           |                   |   |                                             |
|                                                                                                    |                                                  |                                                               |           | •                 |   |                                             |
| ahnablauf Mahntitel                                                                                                    | /Mahntext                                        |                                                               |           |                   |   |                                             |
|                                                                                                    | [                                                |                                                               |           |                   |   |                                             |
| Sachgebiet:                                                                                                    | Gebühren                                         |                                                               |           | -                 |   |                                             |
| ormulargruppe:                                                                                                    |                                                  |                                                               |           | -                 |   |                                             |
|                                                                                                    |                                                  |                                                               |           | _                 |   |                                             |
| ode/Bezeichnung:                                                                                                    | BETR Betreibung                                  |                                                               |           |                   |   |                                             |
| Code/Bezeichnung:                                                                                                    | BETR Betreibung                                  |                                                               |           |                   |   |                                             |
| Code/Bezeichnung:<br>Anzahl Tage:                                                                                                    | BETR Betreibung                                  | Mahnung Einschreibe                                           | n         | . Aktiv           |   |                                             |
| Code/Bezeichnung:<br>Anzahl Tage:<br>Nach diesem Ereignis:                                                                                                    | BETR Betreibung 1 3. Mahnung                     | Mahnung Einschreibe                                           | n         | I Aktiv<br>▼      |   |                                             |
| Code/Bezeichnung:<br>Anzahl Tage:<br>Vach diesem Ereignis:<br>Aahnformular:                                                                                                    | BETR Betreibung           1           3. Mahnung | Mahnung Einschreibe                                           | n         | ✓ Aktiv           |   |                                             |
| Code/Bezeichnung:<br>Anzahl Tage:<br>Nach diesem Ereignis:<br>Nahnformular:                                                                                                    | BETR Betreibung                                  | Mahnung Einschreibe                                           | n<br>rpt  | Aktiv             |   |                                             |
| Code/Bezeichnung:<br>Anzahl Tage:<br>Nach diesem Ereignis:<br>Mahnformular:<br>Mahngebühr:                                                                                              | BETR Betreibung                                  | Mahnung Einschreibe<br>rts\Betreibbeg_NEU.<br>Inkassodossier  | n         | V Aktiv           |   |                                             |
| Code/Bezeichnung:<br>Anzahl Tage:<br>Nach diesem Ereignis:<br>Nahnformular:<br>Nahngebühr:<br>Ertragskonto:                                                                             | BETR Betreibung                                  | Mahnung Einschreibe<br>rts\Betreibbeg_NEU.r<br>Inkassodossier | n<br>rpt  | I Aktiv<br>▼<br>© |   | Neu                                         |
| Code/Bezeichnung:<br>Anzahl Tage:<br>Nach diesem Ereignis:<br>Aahnformular:<br>Aahngebühr:<br>Ertragskonto:<br>Aehrwertsteuer:                                                          | BETR Betreibung                                  | Mahnung Einschreibe<br>rts\Betreibbeg_NEU.r<br>Inkassodossier | n<br>rpt  | Aktiv             | A | <u>N</u> eu<br>L <u>endern</u>              |
| Code/Bezeichnung:<br>Anzahl Tage:<br>Nach diesem Ereignis:<br>Aahnformular:<br>Aahngebühr:<br>Ertragskonto:<br>Aehrwertsteuer:                                                          | BETR Betreibung                                  | Mahnung Einschreibe<br>rts\Betreibbeg_NEU.<br>Inkassodossier  | n<br>rpt  | Aktiv             |   | <u>N</u> eu<br>Neudern                      |
| Code/Bezeichnung:<br>Anzahl Tage:<br>Vach diesem Ereignis:<br>Mahnformular:<br>Mahngebühr:<br>Ertragskonto:<br>Aehrwertsteuer:                                                          | BETR Betreibung                                  | Mahnung Einschreibe<br>rts\Betreibbeg_NEU.<br>Inkassodossier  | n<br>rpt  | V Aktiv           |   | <u>N</u> eu<br>L <u>endern</u><br>öschen    |
| Code/Bezeichnung:<br>Anzahl Tage:<br>Vach diesem Ereignis:<br>Mahnformular:<br>Mahngebühr:<br>Ertragskonto:<br>Mehrwertsteuer:<br>Arbeitsgebiet:<br>Sammelkonto:                        | BETR Betreibung                                  | Mahnung Einschreibe<br>rts\Betreibbeg_NEU.n<br>Inkassodossier | n<br>rpt  | Aktiv  Aktiv      |   | <u>N</u> eu<br>endern<br>öschen             |
| Code/Bezeichnung:<br>Anzahl Tage:<br>Nach diesem Ereignis:<br>Anhnformular:<br>Anhngebühr:<br>Ertragskonto:<br>Aehrwertsteuer:<br>Nebeitsgebiet:<br>Kammelkonto:<br>Anhsperr-CD setzen: | BETR Betreibung                                  | Mahnung Einschreibe<br>rts\Betreibbeg_NEU.<br>Inkassodossier  | n<br>rpt  | Aktiv  Aktiv      |   | <u>N</u> eu<br>endern<br>öschen<br>beichern |

# 4.2 Debitoren G6

In jedem Sachgebiet muss definiert werden, dass die Mahnstufe Betreibung NICHT im Mahnlauf erscheinen soll. Dieser Prozess entfällt mit dem Inkasso G6.

| Speichern                    |                  |  |
|------------------------------|------------------|--|
| Allgemein 🔿                  |                  |  |
| Zahlstelle                   | VESR Gebühren RB |  |
| Mahngebühr Transaktionsart   | GebM Mahngebühr  |  |
| Stufe Betreibung im Mahnlauf |                  |  |

Auf der Mahnstufe Betreibung muss «Betreibung» aktiviert werden, damit die Rechnungen im Inkasso G6 angezeigt werden.

| arbeiten: Mahnstufe     |                      | × |
|-------------------------|----------------------|---|
| Code                    | BETR                 |   |
| Vormahncode             | M02 - 2. Mahnung 🗸 🗸 |   |
| Bezeichnung / Mahntitel | Betreibung           |   |
| Karenztage              | 25                   |   |
| Mahngebühr              | CHF 0.00             |   |
| Konto                   |                      |   |
| Mahnsperrcode           | keiner V             |   |
| Einschreiben            |                      |   |
| Betreibung              |                      |   |
| Vorbezugsmahnung        |                      |   |
| Mahntext 1              |                      |   |
|                         |                      |   |
| Mahntext 2              |                      |   |
| Mahntext 3              |                      |   |
|                         |                      |   |
| Aktiv                   |                      |   |
|                         |                      |   |
|                         | Speichern Abbrecher  | 1 |

## 4.3 Inkasso G6

Die Inkasso Einstellungen können über die Menüstruktur oder über den Startbildschirm geöffnet werden.

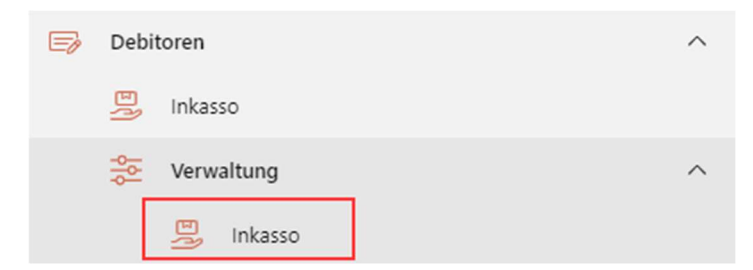

In den Inkasso Einstellungen werden die Betreibungs- und Inkassokosten inkl. Kontierung, sowie weitere nötige Einstellung pro Sachgebiet definiert. Am Schluss müssen die Anpassungen mit «Speichern» bestätigt werden.

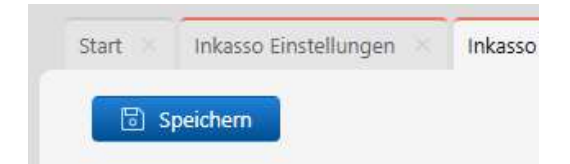

In der Übersicht kann das gewünschte Sachgebiet mit «Bearbeiten» oder Doppelklick ausgewählt werden. Es wird ein neuer Tab geöffnet.

| Start Inkasso E    | Einstellungen ×         |
|--------------------|-------------------------|
| Bearbeiten         | ]                       |
| (Le al la company) |                         |
| Suchbegriffe       |                         |
|                    |                         |
| Code 🕇             | Bezeichnung             |
| Code †<br>100      | Bezeichnung<br>Gebühren |

#### Einstellungen für Zurückstellung

| Mahnsperrcode | Betreibung zurückgestellt |  |
|---------------|---------------------------|--|
| Anzahl Tage   | 30                        |  |

Der Mahnsperrcode und die Anzahl Tage definieren die Postenanpassungen beim Zurückstellen eines Falles. Standardmässig sind 30 Tage definiert (siehe <u>Rechnung zurückstellen</u>). Der Mahnsperrcode ist fix hinterlegt und kann nicht angepasst werden.

Bei dem Beispiel im Printscreen wird bei der Zurückstellung eines Falles der Mahnsperrcode «Betreibung zurückgestellt» bis zum heutigen Datum + 30 Tag erfasst. Das bedeutet, dass dieser Fall in 31 Tage wieder zur Betreibung vorgeschlagen würde.

#### Einstellungen für Übergabe

| Mahnsperrcode            | Betreibur | ig eingeleitet |
|--------------------------|-----------|----------------|
| Bagatellbetrag           | 0.00      |                |
| Karenztage               | 0         |                |
| undungen berücksichtigen |           |                |

Der Mahnsperrcode ist fix hinterlegt. Dieser wird benötigt, damit die Rechnung nicht mehr in einem Mahnlauf erscheinen kann.

Es kann ein Bagatellbetrag in Franken erfasst werden. Zum Beispiel kann ein Betrag von CHF 50.00 hinterlegt werden. Offene Rechnungen, die betrieben werden sollen, aber einen Saldo von unter CHF 50.00 aufweisen, werden nicht im Inkasso G6 angezeigt. Soll kein Bagatellbetrag gelten, kann CHF 0.00 erfasst werden.

Die Karenztage definieren die Anzahl Tage, wie lange eine Rechnung nach Ablauf der letzten Mahnfrist noch nicht betrieben werden darf. Es können auch null Tage erfasst werden.

Es kann definiert werden, ob Stundungen berücksichtigt werden soll oder nicht. Standartmässig werden sie berücksichtigt. Falls die Stundungen ausgeschlossen werden, wird eine offene Rechnung im Inkasso G6 nie angezeigt, sofern jemals eine Stundung erfasst wurde und diese müssen manuell kontrolliert werden.

#### **Betreibungskosten**

| Forderung                           | y von Forderun                 | g bis Betrag   |
|-------------------------------------|--------------------------------|----------------|
| (                                   | 0.00 99                        | .99 21.00      |
| 100                                 | 0.00 499                       | .99 34.00      |
| 500                                 | .00 999                        | .99 54.00      |
| 1′000                               | 9'999                          | .99 74.00      |
| 10′000                              | 0.00 99'999                    | .99 104.00     |
| 100'000                             | 0.00 999'999                   | .99 204.00     |
| 1′000′000                           | 0.00 99'999'999'999            | 414.00         |
| etreibungskosten Kontierun<br>Konto | g ^<br>102.318.01 Q Kosten, Ge | 2bühren Dritte |

(Beim Konto handelt es sich um ein Beispiel)

Die Betreibungskosten können vom User nicht angepasst werden, da diese gesetzlich vorgegeben sind. Nach dem ersten Speichern der Einstellungen werden diese automatisch übernommen.

Die Kontierung muss definiert werden. Als Transaktionsart gilt immer «Betreibungskosten».

#### Inkassokosten

Allfällige Inkassokosten und die Kontierung können definiert werden.

| Forder       | ung von | Forderung bis        | Betrag |   |
|--------------|---------|----------------------|--------|---|
| 0.00         |         | 150.00               | 50.00  | × |
|              |         |                      |        |   |
| + Hinzufügen | 151.00  | 9'999'999'999'999.00 | 100.00 | × |

(Beim Konto handelt es sich um ein Beispiel)

# 5. Inkasso

Das Inkasso kann über die Menüstruktur geöffnet werden.

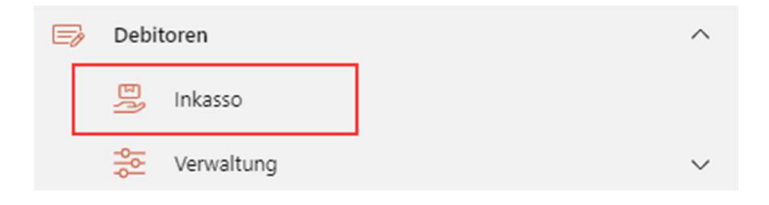

| itorname, Fakturar | ummer                         |               |            |            | Suchen Erweiterte Suche 🗸       |                          |                         |           |               |        |
|--------------------|-------------------------------|---------------|------------|------------|---------------------------------|--------------------------|-------------------------|-----------|---------------|--------|
| Status             | Tilbago Status                | Fakturanummer | Fakturiert | Sachgebiet | Betreff                         | Name                     | Rufname                 | Pers. Nr. | Fakturabetrag | Sal    |
| Warten             | Fall angelegt                 | 100010000     | 29.01.2021 | Gebühren   | Nuclear and Integration         | Constanting              | 58.64                   | HOR       | 450.00        | 673.   |
| Warten             | Fall angelegt                 | 107001        | 25.01.2021 | Steuern    | Indexister (inactigrary, 2014   | Report                   | Apreph.                 | 1000      | 90.85         | 134    |
| Warten             | Betreibungsbegehren versendet | 1007100       | 25.01.2021 | Gebühren   | Notes appreciated.              | presentation (           | 168                     | Small     | 840.00        | 1'182  |
| Warten             | Fall angelegt                 | 1001108       | 22.10.2020 | Gebühren   | terre approximation             | Ouka                     | Constation (Constation) | 10048     | 240.00        | 649.   |
| Übergabe           |                               | 100011140     | 08.09.2020 | Gebühren   | 001-004pdotes.1040              | and an an other standard |                         | 2040      | 211.65        | 10     |
| Warten             | Betreibungsbegehren versendet | 185.875       | 02.11.2020 | Steuern    | Datable Performance 2014        | Advanced in              | 1000 Biol               | 1010      | 2'299.00      | 1′891  |
| Warten             | Fall angelegt                 | 1010          | 28.09.2020 | Steuern    | Lonibles' Hearingung 2001       | terip.                   | 5,6                     | 2008      | 1'400.20      | 3'324  |
| Warten             | Betreibungsbegehren versendet | 1000          | 28.09.2020 | Steuern    | sambles association area        | No. alloc                | No.                     | 100.00    | 6'224.30      | 6'389  |
| Warten             | Fall gelöscht                 | -8400         | 28.09.2020 | Steuern    | settina anatopopatro            | Record                   | Grandia                 | 24094     | 980.10        | 988    |
| Warten             | Fall gelöscht                 | 10001         | 28.09.2020 | Steuern    | Double realizing rg. 20         | inter .                  | 10.00                   | 1014      | 4'616.90      | 4′886  |
| Warten             | Fall angelegt                 | 100001        | 28.09.2020 | Steuern    | institute timelagong (2011      | Rush.                    | (Solar)                 | 8479      | 842.95        | 932    |
| Warten             | Fall angelegt                 | 10100         | 28.09.2020 | Steuern    | Looking theories and party 2000 | Notice                   | Chesha                  | 8257      | 1'378.00      | 1′653. |
| Warten             | Fall gelöscht                 | 104201        | 28.09.2020 | Steuern    | sambles association area        | Section .                | Part .                  | 4871      | 6'932.25      | 8'222  |
| Übergabe           |                               | 181001        | 28.09.2020 | Steuern    | manifestra manifestra di ta     | William .                | ingo Cinale             | 8001      | 1'161.15      | 1'347  |
| Übergabe           |                               | 100800        | 28.09.2020 | Steuern    | tection economy on the          | Minister.                | overfile.               | 170.0     | 3'566.00      | 3'733  |

## 5.1 Toolbar

| 🕞 Übergeben | C Zurückstellen | 💿 Status abfragen | Zahlungen übergeben | 🕞 Posten | Betreibungsliste |
|-------------|-----------------|-------------------|---------------------|----------|------------------|
|-------------|-----------------|-------------------|---------------------|----------|------------------|

#### Button «Übergeben»

Sämtliche Fälle, die den Status «Übergeben» aufweisen, können an tilbago übergeben werden (siehe <u>Rechnung übergeben</u>)

#### Button «Zurückstellen»

Sämtliche Fälle, die den Status «Übergeben» aufweisen, können zurückgestellt werden (siehe Rechnung zurückstellen).

#### Button «Status abfragen»

Mit Klick auf diesen Button kann der Status in tilbago abgefragt werden (siehe Tilbago Status).

#### Button «Zahlungen übergeben»

Geleistete Zahlungen können an tilbago gemeldet werden (siehe Zahlungsmeldung).

#### Button «Posten»

Wenn die Debitoren bereits auf G6 umgestellt sind, kann direkt auf die Postenübersicht gewechselt werden.

Button «Betreibungsliste»

Über die Betreibungsliste kann eine Auswertung der Inkassofälle erstellt werden (siehe <u>Betreibungsliste</u>).

# 5.2 Einfach und erweiterte Suche

Oben rechts kann die Buchhaltung selektiert werden:

| uchhaltung | 1 - Gemeinde Musterhausen HRM2 | $\sim$ |
|------------|--------------------------------|--------|
|------------|--------------------------------|--------|

In der einfachen Suche kann mit folgenden Kriterien gesucht werden:

- Debitorname
- Fakturanummer

| ebitorname, Fakturanummer |              |           |      | Suchen | Erweiterte Suche |
|---------------------------|--------------|-----------|------|--------|------------------|
| Feld                      |              | Bedingung | Wert |        |                  |
|                           | ~            |           |      |        |                  |
| + weiteres Kriterium      | Zurücksetzen |           |      |        |                  |

Mit der erweiterten Suche kann das Suchresultat beliebig gefiltert werden.

|               | $\sim$ |
|---------------|--------|
| Fakturanummer |        |
| Jahr          |        |
| Name          |        |
| Ort           |        |
| Pers. Nr.     |        |
| Rufname       |        |
| Sachgebiet    |        |
| Saldo         |        |
| Status        |        |

#### Beispiel:

Es werden sämtliche Fälle aufgelistet, die sich in der Übergabe befinden, oder bereit für die Übergabe sind.

|     | Feld                              | Bedingung    |   | Wert          |   |
|-----|-----------------------------------|--------------|---|---------------|---|
|     | Status                            | ✓ ist gleich | ~ | In Übergabe V | × |
| und | Status                            | ✓ ist gleich | ~ | Übergabe 🗸    | × |
|     | + weiteres Kriterium Zurücksetzen |              |   |               |   |

# 5.3 Tabelle

| Status   | Tilbago Status | Fakturanummer | Fakturadatum | Sachgebiet | Betreff                        | Name              | Rufname  | Pers. Nr. | Fakturabetrag | Saldo    |
|----------|----------------|---------------|--------------|------------|--------------------------------|-------------------|----------|-----------|---------------|----------|
| Übergabe |                | 1001003       | 08.09.2020   | Gebühren   | postageane.com                 | Editor Inter      |          | 2946      | 211.65        | 10.00    |
| Übergabe |                | 14046.4       | 14.09.2020   | Steuern    | Determining thereing and Diffe | denies mensioners | inst.    | 000       | 794.70        | 804.70   |
| Übergabe |                | 10000         | 14.09.2020   | Steuern    | Intention Intelliguegiates     | napa              | 1008     | 1.101     | 317.95        | 55.15    |
| Warten   | Fall angelegt  | 100404        | 21.09.2020   | Steuern    | mitantina atomisparparte       | deand             | town the | 1000      | 2'057.85      | 1'241.15 |
| Übergabe |                | 1000.000      | 04.09.2020   | Gebühren   | tertrary sector regime         | disks.            | (Sec.14) | 0894      | 240.00        | 250.00   |
| Übergabe |                | 10100         | 07.09.2020   | Steuern    | Deletite restaury 200          | to be being an    | limit    | 10104     | 3'898.10      | 3'960.80 |
| Übergabe |                | 1450301       | 23.06.2020   | Steuern    | Orientation theories.org/2011  | to Minute and     | linter . | 1000      | 1'733.35      | 10.00    |
| Übergabe |                | 1993          | 21.09.2020   | Steuern    | Dentate teachgraphics          | 10000             | 1500     |           | 2'257.75      | 2'343.20 |
| Übergabe |                | 1981084       | 21.09.2020   | Steuern    | mianing managing and           | 2016              | morpe    | 2080      | 1'335.85      | 1'358.40 |

In der Tabellenansicht finden Sie die wichtigsten Informationen über einen Betreibungsfall. Falls Sie weitere Informationen über die Rechnung benötigen, können Sie mit dem Button «Posten» in der Toolbar auf die Postenansicht wechseln (nur wenn Debitoren im G6).

🖃 Posten

#### 5.3.1 Saldo

Achtung, der Saldo stimmt nicht mit der Forderungssumme im tilbago überein. Im Saldo sind bereits die Betreibungskosten berücksichtigt, in der Forderungssumme nicht.

#### 5.3.2 Status

Folgende Status sind möglich:

- Abgeschlossen
- Fehler
- In Übergabe
- Inkasso Dialog
- Inkasso tilbago
- Übergabe

#### <u>Übergabe</u>

| Status   | Tilbago Status |
|----------|----------------|
| Übergabe |                |
| Übergabe |                |

Der Fall ist bereit für die Übergabe an tilbago und für das Betreibungsverfahren (<u>Rechnung an tilbago</u> <u>übergeben</u>).

#### In Übergabe

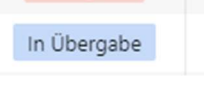

Der Fall wurde an tilbago übergeben, befindet sich aber noch in der Verarbeitung. Sobald der Fall im tilbago angekommen ist, wird der Status angepasst.

#### Inkasso tilbago

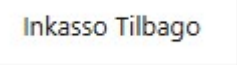

Es sind Arbeiten in tilbago vorzunehmen. Wenn der Status Warten angezeigt wird, kann bereits ein Tilbago Status abgefragt werden (siehe <u>Stauts abfragen</u>).

#### Abgeschlossen

| Status        |
|---------------|
| Abgeschlossen |
| Abgeschlossen |
| Abgeschlossen |

Wenn die Rechnung ausgeglichen ist, sprich der Saldo beträgt CHF 0.00, hat diese den Status abgeschlossen.

#### Inkasso Dialog

Inkasso Dialog

Fälle vom alten Inkasso werden in der G6 Ansicht ebenfalls angezeigt. Die Verarbeitung erfolgt aber noch im alten System.

#### 5.3.3 Tilbago Status

Um den Status tilbago zu erhalten, muss dieser abgefragt werden (siehe Stauts abfragen)

#### Fall gelöscht

Wird der Fall in tilbago gelöscht, wird nach der Statusabfrage der Fall als gelöscht gekennzeichnet.

| Status          | Tilbago Status |
|-----------------|----------------|
| Inkasso Tilbago | Fall gelöscht  |
| Inkasso Tilbago | Fall gelöscht  |
| Inkasso Tilbago | Fall gelöscht  |
| Inkasso Tilbago | Fall gelöscht  |
|                 |                |

**Wichtig**: Diese Fälle können von Dialog NICHT mehr rückgängig gemacht werden. Bei versehentlichem Löschen muss der Fall manuell bearbeitet werden.

Weitere mögliche Status von tilbago:

- Fall angelegt
- Auskunftsbegehren angelegt
- Betreibungsbegehren versendet
- Betreibung eingeleitet
- Zahlungsbefehl unzustellbar
- Betreibungsamt bezahlt
- Bezahlt an Gläubiger
- Zahlungsbefehl zugestellt
- Abgelehnt oder widerrufen
- Fortsetzungsbegehren versandt
- Fortsetzung eingeleitet
- Usw.

# 6. Prozesse

# 6.1 Übergabe

Ein Fall kann an tilbago übergeben werden, wenn folgende Kriterien erfüllt sind:

- Offener Saldo
- Als nächstes Mahnereignis die Stufe Betreibung
- Anzahl Karenztage überschritten (gemäss Einstellungen Inkasso G6)
- Keine gültige Mahnsperre
- Keine gültige Stundung, oder je nach Inkasso G6 Einstellungen keine Stundung
- Nicht im Bagatellbetrag (gemäss Einstellungen Inkasso G6)
- Eine Steuerrechnung muss definitiv sein.

Sind diese Kriterien erfüllt, werden die offenen Posten zur Übergabe vorgeschlagen.

| Sta | irt × Inkasso × |                                   |                |              |            |                              |                    |         |
|-----|-----------------|-----------------------------------|----------------|--------------|------------|------------------------------|--------------------|---------|
|     | 🕞 Übergeben     | Zurückstellen     Status abfragen | 🗐 Zahlungen ül | pergeben 💿   | Posten     |                              |                    |         |
| (   | Suchbegriffe    |                                   |                |              |            | Suchen Erweiterte Suche V    |                    |         |
|     | Status          | Tilbago Status                    | Fakturanummer  | Fakturadatum | Sachgebiet | Betreff                      | Name               | Rufname |
|     | Übergabe        |                                   | 1001042        | 08.09.2020   | Gebühren   | and shripping any year       | ind Muzy desired   |         |
|     | Übergabe        |                                   | 18824          | 14.09.2020   | Steuern    | interfector assumpting serve | in transition when | last.   |

Für die Übergabe muss der gewünschte Fall angewählt werden. Der Button «Übergabe» wird aktiviert.

| 🗂 Übergeben 👘 Zuruckstellen 👘 Status abfragen 🛛 🛱 Zahlungen übergeben 🛛 🗟 Posten 🖓 Betreibungsliste | Ibergeben | 🖞 Zurückstellen | Status abfragen | Zahlungen übergeben | 🕞 Posten | 을 Betreibungsliste |
|----------------------------------------------------------------------------------------------------|-----------|-----------------|-----------------|---------------------|----------|--------------------|
|----------------------------------------------------------------------------------------------------|-----------|-----------------|-----------------|---------------------|----------|--------------------|

Mit Klick auf «Übergabe» wird das Dossier an tilbago übergeben.

Es erscheint eine Meldung, dass die Übergabe gestartet hat.

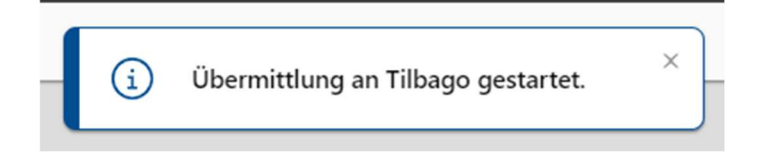

Anschliessend kann unter den Benachrichtigungen die Meldung geprüft werden.

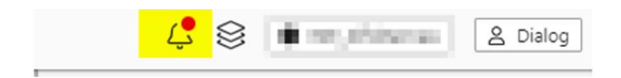

Erfolgreiche Übergabe:

| Benachrichtigungen                                   | Ū |
|------------------------------------------------------|---|
| Debitoren                                            |   |
| <ul> <li>Tilbago Übermittlung erfolgreich</li> </ul> |   |
| Fall für Faktura                                     |   |
| Details anzeigen                                     |   |

#### Beispiel einer Fehlermeldung:

| Debitoren                                 |                          |
|-------------------------------------------|--------------------------|
| 区 Tilbago Überm                           | ittlung fehlerhaft       |
| Fall für Faktura <b>verden</b><br>werden. | konnte nicht übermittelt |
| Details anzeigen                          |                          |

Mit Klick auf «Details anzeigen» kommt man zurück zur Inkassoübersicht, Mit Klick auf «Suchen» werden alle Rechnungen in der Meldung angezeigt.

Wenn bei der Behebung des Fehlers Unterstützung benötigt wird, kann ein Supportticket erstellt werden.

Nach Behebung des Problems, kann der Fall erneut Übergeben werden.

Solange sich das Dossier «in Übergabe» befindet, ist es in tilbago noch nicht sichtbar. Dies kann einige Sekunden dauern, bis der Fall übergeben wurde.

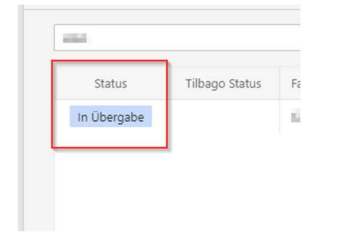

Sobald der Status «Inkasso Tilbago» angezeigt wird, ist der Fall in tilbago ersichtlich.

Folgende Abläufe werden mit der "Übergabe" angestossen:

- Mahnereignis Betreibung setzen
- Mahnsperre gemäss Einstellungen Inkasso G6 setzen
- Zinsstoppcode fünf setzten
- Stauts Inkasso setzen
- Zinsen als manuelle Position buchen
  - o Gebühren gemäss Debitor
  - Steuern gemäss Steuerbezug
- Betreibungskosten buchen
- Inkassokosten buchen (falls in den Einstellungen erfasst)
- Fallübergabe an tilbago

GemoWin NG:

| Contraction Posten: | Person-Nr. = 100001001 Tiese 1000     |                                                              |             | So Offene Posten:  | Person-Nr. =            | The second second |                  |                         |             |
|---------------------|---------------------------------------|--------------------------------------------------------------|-------------|--------------------|-------------------------|-------------------|------------------|-------------------------|-------------|
| Faktura Zusatza     | angaben                               |                                                              |             | Faktura Zusatza    | ngaben                  |                   |                  |                         |             |
| Debitor:            | rige and                              | Nur Debitoren:<br>Nur offene:<br>Jahr: 2019                  |             | Debitor:           |                         |                   | ^<br>            | Nur Debitoren:          |             |
| Debitor-Bem.:       |                                       | ,                                                            |             | Debitor-Bem.:      |                         |                   |                  | ,                       |             |
| Faktura-Nr.:        | Faktura-Dat.: 0                       | Verfall-Dat.: 02.06.2020                                     |             | Faktura-Nr.:       | COLUMN T                | Faktura-Dat.: 03  | .05.2019 V       | erfall-Dat.: 02.06.2020 |             |
| Sachgebiet:         | Dependence -                          | •                                                            |             | Sachgebiet:        | Contract Name           |                   |                  | -                       |             |
| Formular-Vorlage:   | Standard .                            | •                                                            |             | Formular -Vorlage: | Sec. 1                  |                   |                  | •                       |             |
| Fakturabetreff:     | Rechnung                              |                                                              | Kontoauszug | Fakturabetreff:    | Rechnung                |                   |                  |                         | Kontoauszug |
|                     |                                       | Inkasso                                                      | BetrAuszug  |                    |                         |                   |                  | Inkasso                 | BetrAuszug  |
| Erfassungsserie     |                                       | = - 1                                                        | Neu         | Erfassungsserie —  |                         |                   |                  |                         | Neu         |
| Serie:              | 1.                                    | <u>.</u>                                                     | turtur 1    | Serie:             | 1                       |                   |                  | 10                      |             |
| Detail Raten        | Stundung / Mahnung Rückzahlungen      | Verzinsung Dokumente                                         | Löschen     | Detail Raten       | Stundung   🦻 Mahnun     | g   Rückzahlungen | Verzinsung Dokur | mente                   | Löschen     |
| Mahn.CD             | Mahnung Betrag                        | Mahndatum ErfDatum Visum  10.07.2019.09.10.2020.09:26:/ Impo |             | Arbeitsget         | Transaktic Verfalldatum | Buchungsdatum     | Soll             | Haben BelegNr Betre     |             |
| M03                 | 3. Mahnung 0                          | 07.08.2019 09.10.2020 08:36:: Impo                           | Sychen      | ALLG               | GebM 24.01.2023         | 24 01 2023        | CHE 20.00        | 394 Mahn                | Sychen      |
| M01                 | Zahlungserinnerung 0                  | 09.09.2019 09.10.2020 08:36:: Impo                           | Naux Cusha  | ALLG               | Geb 31.01.2023          | 31.01.2023        | CHF 100.00       | 0 Inkas:                |             |
| M02                 | 3. Mahnung 0                          | 26.11.2019 09.10.2020 08:36: Impo                            | Neue Sucrie | ALLG               | GebB 31.01.2023         | 31.01.2023        | CHF 20.30        | 0 Betrei                | Neue Suche  |
| M03                 | 3. Mahnung 0                          | 26.11.2019 09.10.2020 08:36: Impo                            | Stornieren  |                    |                         |                   |                  |                         | Stornieren  |
| M03                 | 3. Mahnung 0                          | 26.11.2019 09.10.2020 08:36:: Impo                           | Debitor     |                    |                         |                   |                  |                         | Dehiter     |
| BETR                | Betreibung 51 31.                     | .01.2023 14:42: 31.01.2023 14:42: dia                        | - Person    |                    |                         |                   |                  |                         | Depitor     |
| •                   |                                       |                                                              | Freigeben   |                    |                         |                   |                  | •                       | Freigeben   |
| Nächstes Ereignis:  |                                       | Ausführungsdatum: 18.02.2023                                 | Speichern   | Betrag Soll:       | 171                     | 30 E              | Betrag MwSt:     | 0.00                    | Speichern   |
| Mahnsperrcode:      | 03 - Betreibung eingeleitet           | Mahnsperre:                                                  | Abbrechen   | Betrag Haben:      | C                       | .00 E             | Betrag offen:    | 171.30                  | Abbrechen   |
| Zinsstopcode        | 5 - Zins abgerechnet (Steuerverzin: 💌 | Direktzins: 🗌 Löschen                                        | Sghliessen  |                    |                         | Neu               | Neu H            | aben <u>A</u> nsicht    | Schliessen  |

Die manuellen Buchungen müssen anschliessend in die Finanzbuchhaltung übergeben werden (manuelle Positionen).

#### Dialog G6 Debitoren:

| Start A Inkasso A Poste         | en 🔺 Posten: 📰 👘                        |                         |            |       |                                      |            |                        |               |
|---------------------------------|-----------------------------------------|-------------------------|------------|-------|--------------------------------------|------------|------------------------|---------------|
| Speichern 🕅 🖄 Sto               | ornieren                                |                         |            |       |                                      |            |                        |               |
|                                 | Saldo: 75.45                            | entliche Veranlagung 20 | 19 Inkasso |       |                                      |            |                        |               |
| Faktura 🔨                       |                                         |                         |            |       |                                      |            |                        |               |
| Debitor                         | 1004-0040 W010.004                      | New Contracts           |            |       | Fakturadatum                         | 14.09.2020 |                        |               |
| Versandadresse                  | and<br>Includes                         |                         |            |       | Fälligkeitsdatum                     | 14.10.2020 |                        |               |
|                                 | Complete minimum (2)<br>and the located |                         |            |       | Debitor Bemerkungen                  | W+W - Imp  | port                   |               |
| Sachgebiet                      | Steuern                                 |                         |            |       |                                      |            |                        |               |
| Fakturavorlage                  | Steuern                                 |                         |            |       | Abklärungs-OP                        |            |                        |               |
| Buchungen ^<br>+ Hinzufügen 🖹 S | Stornieren                              | n                       |            |       |                                      |            |                        |               |
| Buchungsdatum                   | Eälligkeitsdatum                        | Retroff                 | Ro         | atrag | EIRLI-Konto                          |            | Debitorkonto           | Arbeitsgehiet |
| 15.03.2024                      | 15.03.2024                              | Betreibungskosten       | 2          | :0.30 | 102.318.01 - Kosten, Gebühren Dritte |            | 1012.34 - Steuern 2019 | Steuern       |
| 01.12.2020                      | 01.12.2020                              | Mahngebühr              | 10         | 0.00  | 940.421.01 - Verzugszinsen           |            | 1012.34 - Steuern 2019 | Steuern       |

| Mahndatum Ma                 | ahnung                      |          | Betrag | Erfasst am | Von       |   |
|------------------------------|-----------------------------|----------|--------|------------|-----------|---|
| 02.11.2020 首 1               | I. Mahnung                  | <b>~</b> | 165.15 | 02.11.2020 | -         | × |
| 01.12.2020 🛱 2               | 2. Mahnung                  | ~        | 45.15  | 01.12.2020 | 10        | × |
| 15.03.2024 🖻 B               | Betreibung                  | × [      | 55.15  | 15.03.2024 | diaG6     | × |
| Nächste Mah<br>Nächste Mahno | hnung Betreibung            |          | ~      |            |           |   |
| Sperren 🔨                    | 26.12.2020 D                |          |        |            |           |   |
| Sperren 🔨<br>Mah             | hnung Betreibung eingeleite | et       |        |            | Datum bis | ð |
| Sperren ^<br>Mah<br>Rückza   | hnung Betreibung eingeleite | et       |        |            | Datum bis | õ |

Die Buchungen sind definitiv verbucht.

#### 6.1.1 Übergabe von Einwohnende

Falls es sich um Einwohnende handelt, müssen die Schuldnerdaten und finanziellen Verhältnisse im tilbago nicht mehr überprüft werden. Diese Information wird automatisch an tilbago übergeben.

#### 6.1.2 Forderungssumme

Das Inkasso G6 stellt die Forderungen anhand der Inkassozuweisungen der Transaktionsarten zusammen.

In Tilbago werden folgende Forderungspositionen unterschieden:

- Hauptforderung
- Mahngebühren
- Zinsen
- Gebühren

Im Debitor werden die Forderungspositionen wie folgt unterschieden:

- Hauptforderung
  - HAFO (Forderung)
  - o ZANO (Zahlung)
  - ERLA (Erlass)
  - ABSC (Abschreibung)
  - AUSB (Ausbuchung)
- Mahngebühren
  - NEFO (Nebenforderung)
- Zinsen
  - ZIVV (Zins vor Verfahrenseröffnung)
  - o ZINV (Zins nach Verfahrenseröffnung)
- Gebühren
  - o BKVV (Betreibungskosten vor Verfahrenseröffnung)
  - o BKNV (Betreibungskosten nach Verfahrenseröffnung)

#### 6.1.3 Hauptforderungen ausgeglichen

Falls die Hauptforderung (Rechnungsbetrag ohne Zinsen und Mahngebühren) ausgeglichen ist, muss die Übergabe bestätigt werden.

| Die Hauptforder<br>Möchten Sie die | ung ist ausgeglichen.<br>Rechnung übergeber | 1?        |
|------------------------------------|---------------------------------------------|-----------|
|                                    | Übergeben                                   | Abbrechen |

Die Zinsforderungen und Gebühren werden als Hauptforderung an tilbago übermittelt.

## 6.2 Rechnung zurückstellen

Falls der offene Posten nicht betrieben werden soll, hat der User die Möglichkeit den Fall zurückzustellen (damit der Button aktiv ist, muss der Fall angewählt werden).

| 🗁 Übergeben | A Zurückstellen | Status abfragen | Zahlungen übergeben | 🕞 Posten | 🕀 Betreibungsliste | e |
|-------------|-----------------|-----------------|---------------------|----------|--------------------|---|
|-------------|-----------------|-----------------|---------------------|----------|--------------------|---|

Es erscheint eine Bestätigung, dass der Fall erfolgreich zurückgesetzt wurde.

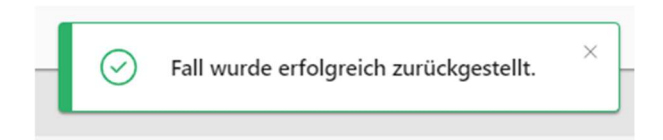

Falls keine Bestätigungsmeldung erscheint, kann der Fehler unter den Benachrichtigungen konsultiert werden.

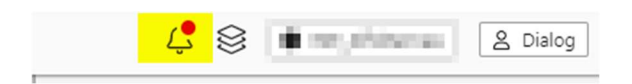

Beim Zurückstellen wird der Mahnsperrcode und die Anzahl Tage gemäss Inkasso G6 Einstellung berücksichtigt.

| Mahnsperrcode | Betreibung zurückgestellt | ~ |
|---------------|---------------------------|---|
| Anzahl Tage   | 15                        |   |

Sollte die Rechnung nach 15 Tagen, wie in diesem Beispiel, immer noch offen sein, wird der Fall wieder zur Betreibung vorgeschlagen.

Wenn der Fall fälschlicherweise zurückgestellt wurde, kann auf dem OP im Debitor die Mahnsperre und das Datum gelöscht werden. Der Fall wird im G6 Inkasso wieder als Übergabe angezeigt.

## 6.3 Status abfragen

Der Status des Falles bei tilbago kann über den Button «Status abfragen» für eine einzelne Rechnung oder mit einem Job für alle Fälle durchgeführt werden. Es wird empfohlen einen Job (siehe <u>Job</u>) einzurichten und nur bei Bedarf den Status manuell abzufragen.

#### 6.3.1 Manuell

|             |                 |                   |                     |          | ·                  |
|-------------|-----------------|-------------------|---------------------|----------|--------------------|
| 🕒 Übergeben | 🛆 Zurückstellen | C Status abfragen | Jahlungen übergeben | 🖙 Posten | 🕒 Betreibungsliste |

Mit Klick auf "Status abfragen" wird der Status der angewählten Rechnung abgefragt.

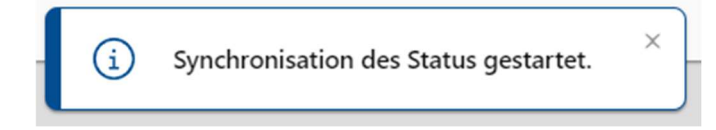

#### Den Fortschritt können Sie in der Übersicht verfolgen:

| Û 🖇                               | A Dialog                                               |                   |                    |
|-----------------------------------|--------------------------------------------------------|-------------------|--------------------|
| rt × Job ×                        |                                                        |                   |                    |
|                                   |                                                        |                   |                    |
| Suchbegriffe                      |                                                        | Suchen            | Erweiterte Suche 🗸 |
| Status                            | Beschrieb                                              | Erstellt am ↓     | Beendet am         |
| Erfolgreich                       | Tilbago - Status Abgleich (manuell)                    | 16.01.2025, 15:33 | 16.01.2025, 15:34  |
| Erfolgreich                       | Bericht generieren: Dokumentieren                      | 10.01.2025, 15:34 | 10.01.2025, 15:35  |
| Erf<br>I5:<br>Bea                 | olgreich abgeschlossen<br>33:38<br>arbeitung läuft     |                   |                    |
| () 15::<br>Bea<br>() 15::<br>In ) | 33:13<br>arbeitung gestartet<br>33:12<br>Warteschlange |                   |                    |
| In                                | warteschlange                                          |                   |                    |

Falls Sie Supportunterstützung benötigen, bitten wir Sie den Fehler in der Jobübersicht dem Ticket anzufügen.

#### 6.3.2 Job einrichten

Unter dem Menüpunkt System können die automatischen Jobs erfasst werden.

| छि | System   |                  |        |
|----|----------|------------------|--------|
|    |          | Start            |        |
|    | Do       | Benutzer         |        |
|    | Dis      | Gruppen          |        |
|    | 8        | Berechtigungen   |        |
|    | ₿        | Datenbanken      |        |
|    | 4        | Update           |        |
|    | Ē        | Globale Einträge |        |
|    | ≣        | Autotext         |        |
|    | $\equiv$ | Codearten        |        |
|    | 8        | Reporting        | ~      |
|    |          | Postfächer       | $\sim$ |
| Γ  | žΞ       | Jobs             |        |

Es empfiehlt sich zu Testzwecken als erstes einen einmaligen Job (Neu) und bei erfolgreichen Tests einen wiederkehrenden Job zu erstellen (Neu wiederkehrend).

| + Neu ^           | 🖉 Bearbeiten |
|-------------------|--------------|
| leu wiederkehrend | ]            |
| leu wiederkehrend |              |

# Einmaliger Job (Beispiel):

| Speichern Di Löschen  |                         |  |  |  |  |  |  |
|-----------------------|-------------------------|--|--|--|--|--|--|
| Definition ^          |                         |  |  |  |  |  |  |
| Job-Typ               | Tilbago Status abfragen |  |  |  |  |  |  |
| geplante Ausführung 🔿 |                         |  |  |  |  |  |  |
| Ausführen am          | 15.07.2024 首 um 08:15   |  |  |  |  |  |  |
| Kommentar 🔿           |                         |  |  |  |  |  |  |
| Kommentar             | Test                    |  |  |  |  |  |  |
| Data (ison)           |                         |  |  |  |  |  |  |
| Data (Ison)           |                         |  |  |  |  |  |  |
| Data (json)           | 0                       |  |  |  |  |  |  |
| Parameter (json)      |                         |  |  |  |  |  |  |

## Wiederkehrender Job (Beispiel):

| Speichern Di Löschen            |
|---------------------------------|
| Definition ^                    |
| Job-Typ Tilbago Status abfragen |
| wiederkehrende Ausführung 🔨     |
| Wiederholungstyp 🔨              |
| Wann Taglich                    |
| Wiederholungsmuster 🔨           |
| O Jeden Tag um 01:00            |
| Jeden Arbeitstag um 01:00       |
| Cron Expression 🗸               |
| Kommentar A                     |
| Kommentar                       |
| Data (json) 🔨                   |
| Data (json)                     |
| Parameter (json)                |

Am Schluss muss die Eingabe mit Speichern abgeschlossen werden. Folgende Meldung werden angezeigt:

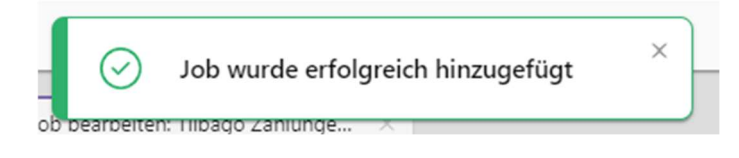

Die Abarbeitung des Jobs kann in der Jobübersicht verfolgt werden (analog manueller Abfrage).

#### 6.3.3 Meldungen

Einmalige Synchronisation eines Status:

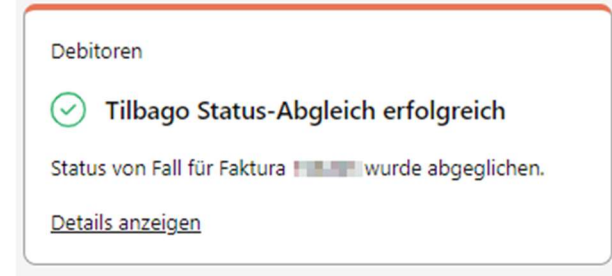

Synchronisation über einen Job:

| Debitoren                           |
|-------------------------------------|
| Tilbago Status-Abgleich erfolgreich |
| Status von Fall für Faktura         |
| Details anzeigen                    |

Mit Klick auf «Details anzeigen» kann zurück zur Inkasso Ansicht gewechselt werden (Klick auf Button «Suchen» nötig).

## 6.4 Zahlungsmeldungen

Zahlungen für eine Rechnung, die sich bereits in Betreibung befindet, können manuell oder mit einem Job übergeben werden. Es wird empfohlen einen Job (siehe <u>Job</u>) einzurichten und nur bei Bedarf die Zahlungen manuell zu übermitteln.

#### 6.4.1 Manuell

| 🕞 Übergeben 🛛 🔒 Zurü | ickstellen 🛛 🖾 Status abfrager | a 🗿 Zahlungen übergeben | 🕞 Posten | Betreibungsliste |
|----------------------|--------------------------------|-------------------------|----------|------------------|
|                      |                                |                         |          |                  |

Mit Klick auf "Zahlungen übergeben" werden sämtliche Rechnungen nach Zahlungen überprüft und übergeben. Es ist nicht möglich nur eine einzelne Zahlung zu übergeben.

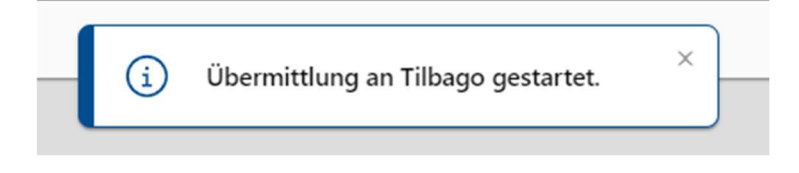

Den Fortschritt kann in der Jobübersicht verfolgt werden.

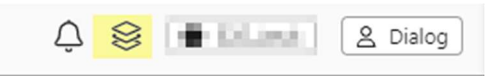

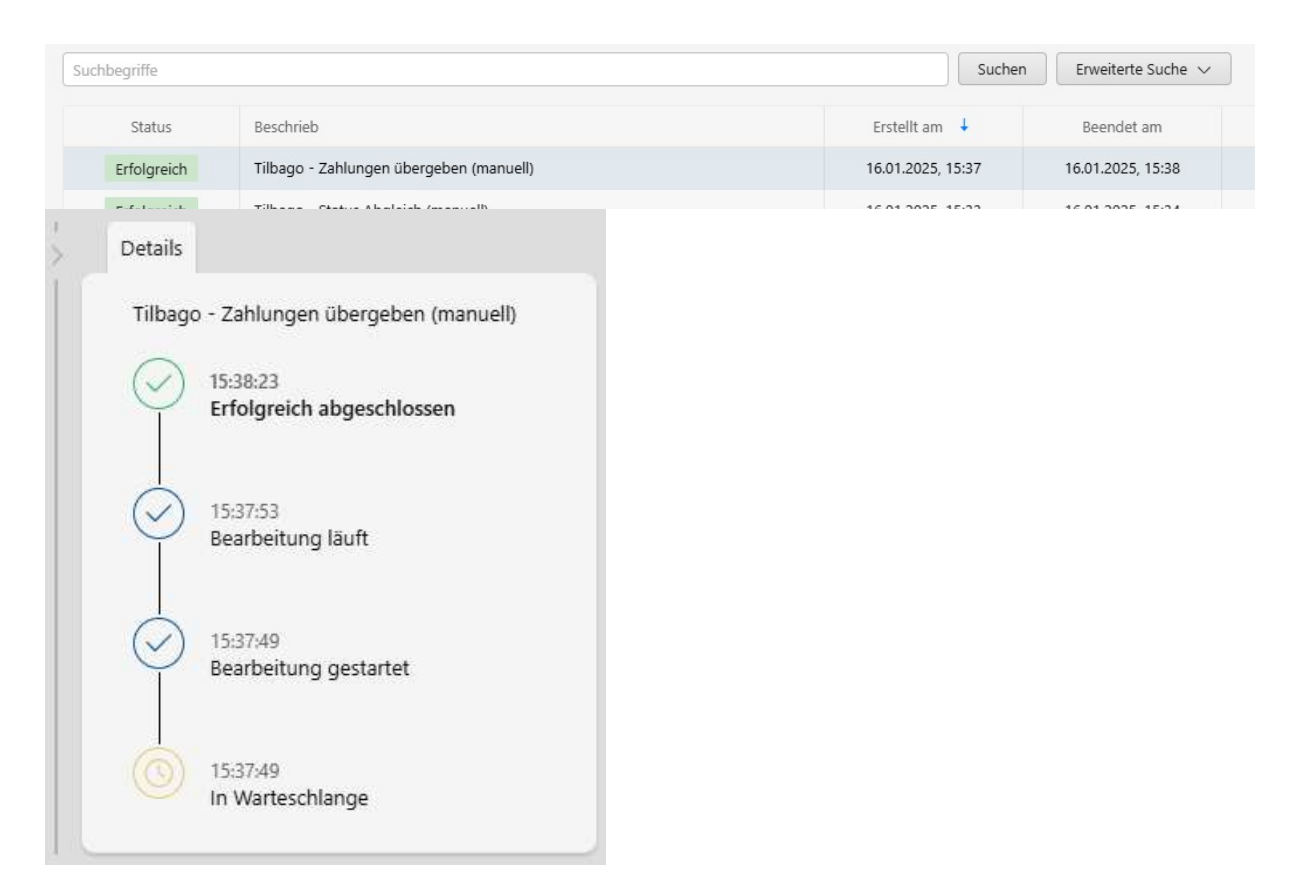

Bei Supportunterstützung bitte die Fehler in der Übersicht dem Ticket anfügen.

#### 6.4.2 Job einrichten

Unter dem Menüpunkt System können die Jobs erfasst werden.

| ŝ | Syste | m                | ^ |
|---|-------|------------------|---|
|   |       | Start            |   |
|   | Do    | Benutzer         |   |
|   | Do    | Gruppen          |   |
|   | A     | Berechtigungen   |   |
|   |       | Datenbanken      |   |
|   | Ŀ,    | Update           |   |
|   | Ξ     | Globale Einträge |   |
|   | ≣     | Autotext         |   |
|   | E     | Codearten        |   |
|   | 8     | Reporting        | ~ |
|   |       | Postfächer       | ~ |
|   | ž     | Jobs             |   |

Es empfiehlt sich zu Testzwecken als erstes einen einmaligen Job (Neu) und bei erfolgreichen Tests einen wiederkehrenden Job zu erstellen (Neu wiederkehrend).

| + Neu         | ·^. | 🖉 Bearbeiten |
|---------------|-----|--------------|
| u wiederkehre | nd  |              |

#### Einmaliger Job (Beispiel):

| Speichern             |                             |   |  |  |  |  |  |
|-----------------------|-----------------------------|---|--|--|--|--|--|
| Definition ^          | Definition ^                |   |  |  |  |  |  |
| Job-Typ               | Tilbago Zahlungen übergeben |   |  |  |  |  |  |
| geplante Ausführung 🔿 |                             |   |  |  |  |  |  |
| Ausführen am          | 15.07.2024 🖻 um 08:00       |   |  |  |  |  |  |
| Kommentar 🔿           |                             |   |  |  |  |  |  |
| Kommentar             | Test                        |   |  |  |  |  |  |
|                       |                             | · |  |  |  |  |  |
| Data (json) 🔨         |                             |   |  |  |  |  |  |
| Data (json)           | 0                           |   |  |  |  |  |  |
| Parameter (json)      |                             |   |  |  |  |  |  |

## Wiederkehrender Job (Beispiel):

| Speichern T Löschen                 |  |
|-------------------------------------|--|
|                                     |  |
| Demition A                          |  |
| Job-Typ Tilbago Zahlungen übergeben |  |
|                                     |  |
| wiederkehrende Ausführung 🔨         |  |
| Wiederholungstyp 🔨                  |  |
| Wann Wochentlich Y                  |  |
| Wiederholungsmuster ^               |  |
| ieden Woche am Sonntao um 01:00     |  |
| Montag 🗸                            |  |
| Dienstag                            |  |
| Mittwoch                            |  |
| Donnerstag                          |  |
| Freitag                             |  |
| Samstag                             |  |
| Cron Expression 🗸                   |  |
|                                     |  |
| Kommentar A                         |  |
| Kommentar                           |  |
|                                     |  |
| Data (json) A                       |  |
| Data (json)                         |  |
|                                     |  |
| Parameter (json)                    |  |
|                                     |  |

Am Schluss muss die Eingabe mit Speichern abgeschlossen werden. Folgende Meldung sollten Sie erhalten:

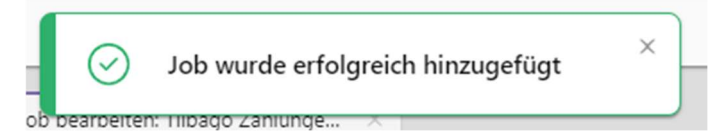

Die Abarbeitung des Jobs kann in der Jobübersicht verfolgt werden (analog manueller Meldung).

#### 6.4.3 Meldungen

Falls Zahlungen übermittelt wurden, erhalten Sie folgende Meldung:

| Debitoren                                                 |
|-----------------------------------------------------------|
| 🕑 Tilbago Übermittlung erfolgreich                        |
| Die Zahlungen für Faktura wurden an Tilbago<br>übergeben. |
| Details anzeigen                                          |

Falls keine Zahlungen gefunden werden konnte, erhalten Sie folgende Meldung:

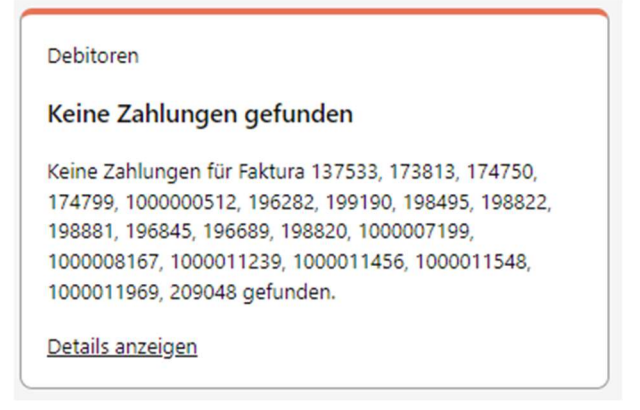

Falls das Betreibungsbegehren in tilbago noch nicht versendet wurde, können die Zahlungen noch nicht übergeben werden.

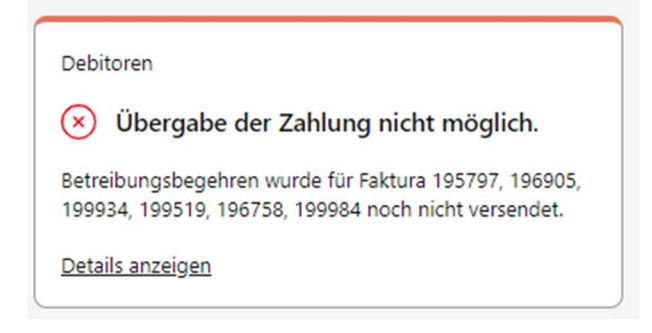

Sobald das Betreibungsbegehren versendet wurde, können die Zahlungen erneut übergeben werden, oder werden beim nächsten Job übergeben. Das ist notwendig, damit die Zahlungen auch in tilbago als nachträgliche Zahlung ausgewiesen werden.

Mit Klick auf «Details anzeigen» kann zurück zur Inkasso Ansicht gewechselt werden (Klick auf Button «Suchen» nötig).

## 6.5 Betreibungsliste

Mit Klick auf den Button «Betreibungsliste» kann eine Auswertung erstellt werden.

| Start × Inkasso × |               |                   |                       |          |                  |
|-------------------|---------------|-------------------|-----------------------|----------|------------------|
| 🗁 Übergeben       | Zurückstellen | 💿 Status abfragen | 🗃 Zahlungen übergeben | 🕞 Posten | Betreibungsliste |

Der Wizard wird geöffnet, der durch die Aufbereitung führt.

| Betreibungsliste aufbereiten |                               | ×  |
|------------------------------|-------------------------------|----|
| 1 Liste wählen               | Liste wählen                  |    |
| 2 Zusammenfassung            | Daten Suchresultat Alle (?)   |    |
|                              | Sortierrichtung aufsteigend V |    |
|                              |                               |    |
|                              |                               |    |
|                              |                               |    |
|                              |                               |    |
|                              |                               |    |
|                              | < Zurück Weiter > Abbrech     | en |

Im ersten Schritt werden die Daten, das Sortierfeld und die Sortierrichtung ausgewählt. Das Suchresultat gilt nur für Filterkriterien in der erweiterten Suche. Kriterien in der einfachen Suche werden nicht berücksichtigt.

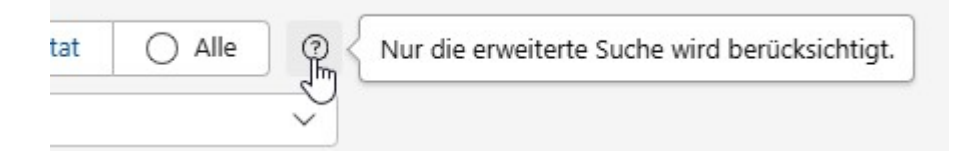

| Betreibungsliste aufbereiten |                                                        | ×     |
|------------------------------|--------------------------------------------------------|-------|
| Liste wählen                 | Zusammenfassung                                        |       |
| 2 Zusammenfassung            | Dokumenttyp Excel<br>Daten Suchresultat<br>Buchhaltung |       |
|                              |                                                        |       |
|                              |                                                        |       |
|                              |                                                        |       |
|                              |                                                        |       |
|                              | < Zurück Ausführen Abbr                                | echen |

Im zweiten Schritt wird die Zusammenfassung gezeigt. Mit Klick auf «Ausführen» wird die Aufbereitung gestartet. Falls etwas angepasst werden muss, kann mit «Zurück» auf «Liste wählen» gewechselt werden.

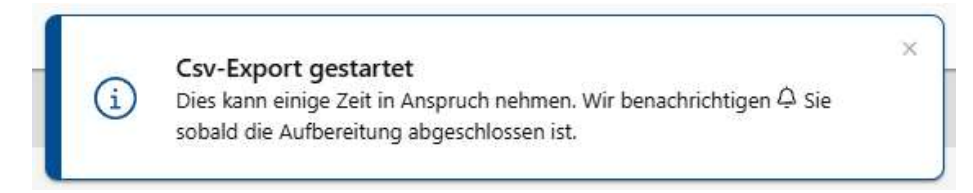

Sobald die Datei verfügbar ist, wird eine Notifikation angezeigt.

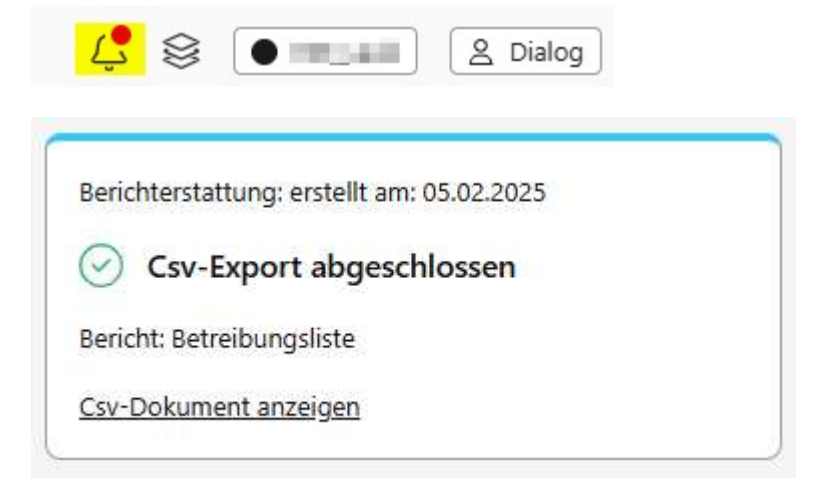

#### 6.5.1 Excel

#### Korrektes Zahlenformat

Die Windows Formatseinstellungen unter Region müssen auf Deutsch (Schweiz) eingestellt sein.

#### **Datumsformat**

Damit mit dem Datum gefiltert werden kann, muss der Text unter Datentools – Text in Spalten in ein Datum konvertiert werden.

# 7. Fehlermeldungen

# 7.1 Übermittlung nicht möglich

## 7.1.1 Einstellungen fehlerhaft

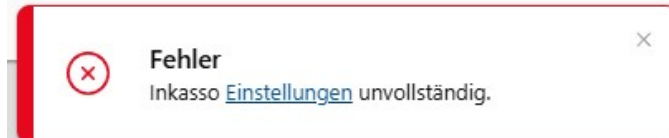

Lösung: Inkassoeinstellungen prüfen und anpassen (<u>Inkasso G6</u>). Mit dem Link können die Einstellung direkt geöffnet werden.

#### 7.1.2 Benutzer Fehler

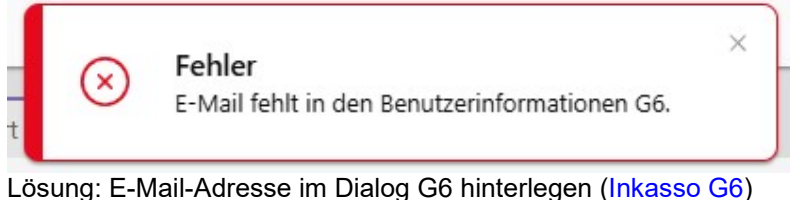

#### Losung. E-Mail-Adresse in Dialog Go ninterlegen (Inkass

#### 7.1.3 UID-Fehler

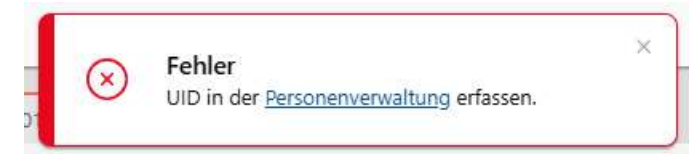

Lösung: UID in der Personenverwaltung erfassen. Über den Link in der Meldung kann direkt zugegriffen werden.

Wenn die UID vorhanden ist, aber nicht gültig, wird ebenfalls eine Meldung ausgegeben:

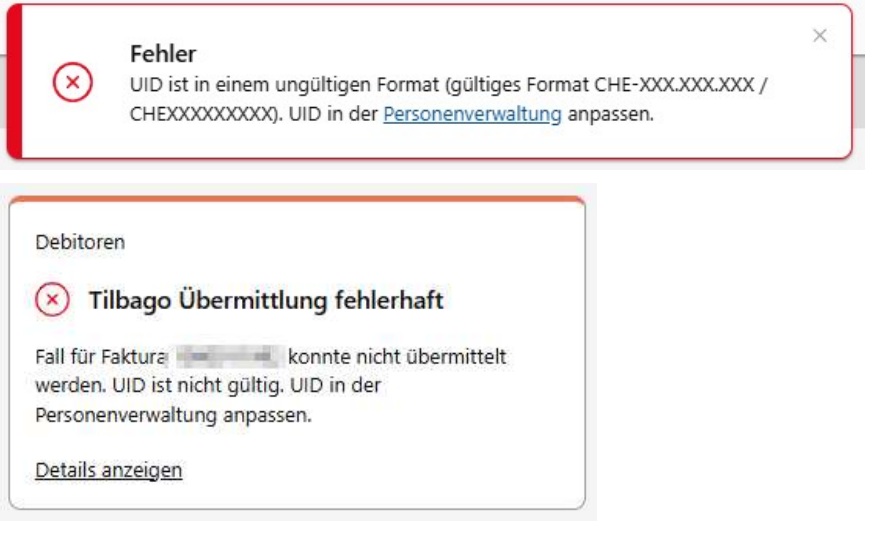

Mit Klick auf «Details anzeigen» gelangt man zur Personenverwaltung und kann die UID korrigieren (mit entsprechender Berechtigung). Der Fall kann anschliessend erneut übergeben werden.

#### WICHTIG: Bevor der Fall erneut übergeben wird, muss der Offen-Posten bereinigt werden.

## 7.1.4 Verstorbener Debitor

× Fehler Debitor verstorben. Fall im Tilbago Portal manuell bearbeiten.

Lösung: Fall manuell bearbeiten

# 7.2 Übermittlung fehlerhaft

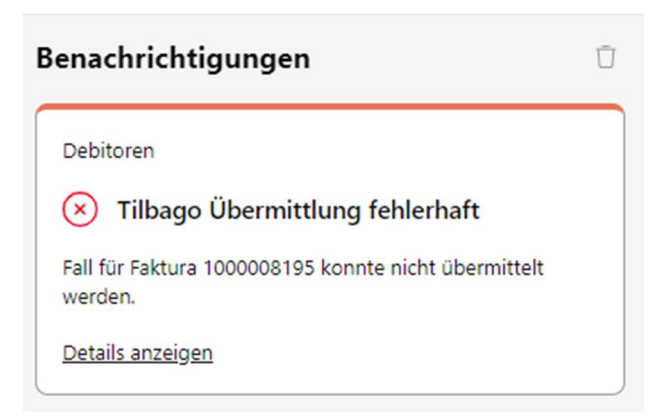

Der Fall konnte aus verschiedenen möglichen Gründen nicht übermittelt werden. Es wurden bereits sämtliche Buchungen (Zinsen, Betreibungskosten, Inkassokosten) auf dem Posten vorgenommen. Der Mahnsperrcode und der Status wurden vom System zurückgestellt.

WICHTIG: Bevor der Fall erneut übergeben wird, muss der Offen-Posten bereinigt werden.

## 7.3 Betreibungsliste kann nicht aufbereitet werden

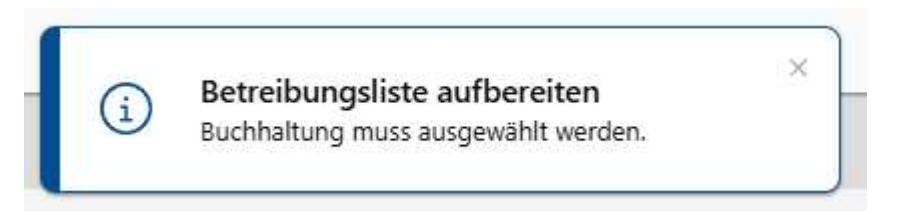

Lösung: Es muss zwingend eine Buchhaltung ausgewählt werden, damit die Betreibungsliste aufbereitet werden kann.

# 8. Anhang

# 8.1 Regionseinstellungen anpassen Windows

- 1. In der Suchbar nach «Region» suchen
- 2. Regionseinstellungen öffnen
- 3. Format auf Deutsch (Schweiz) ändern

| ormat:                     |                           |      |
|----------------------------|---------------------------|------|
| Deutsch (Schweiz)          |                           | \    |
| pracheinstellungen         |                           |      |
| Datums- und Uhrze          | tformate                  |      |
| Datum (k <u>u</u> rz):     | TT.MM.JJJJ                | ~    |
| Datum (lang):              | TTTT, T. MMMM JJJJ        | ~    |
| Uhrzeit (kurz):            | HH:mm                     | ~    |
| Uhrzeit (lang):            | HH:mm:ss                  | ~    |
| Erster Wochentag:          | Montag                    | Ŷ    |
| <b>D</b> 1 1 1             |                           |      |
| Beispiele<br>Datum (kurz): | 05.02.2025                |      |
| Datum (lang):              | Mittwoch, 5. Februar 2025 |      |
| Uhrzeit (kurz):            | 11:14                     |      |
| Uhrzeit (lang):            | 11:14:25                  |      |
|                            | Weitere Finstellu         | ngen |

# 8.2 Text in Datum konvertieren

- 1. Betroffenen Zellen markieren
- 2. Register «Daten» öffnen
- 3. Unter Datentools «Text in Spalten» anwählen
- 4. Text konvertieren

| rextkonivertierungs-                                                                                              | Assistent - Schnitt Tyon S                                         |                    |                  |            |
|----------------------------------------------------------------------------------------------------|--------------------------------------------------------------------|--------------------|------------------|------------|
| )er Textkonvertierun                                                                                              | gs-Assistent hat erkannt, dass                                     | Ihre Daten mit T   | rennzeichen ver  | rsehen sin |
| Venn alle Angaben k                                                                                               | orrekt sind, klicken Sie auf 'W                                    | eiter ', oder wäł  | nlen Sie den kor | rekten Dat |
| Ursprünglicher Date                                                                                               | ntyp                                                               |                    |                  |            |
| Wählen Sie den Dat                                                                                                | eityp, der Ihre Daten am beste                                     | n beschreibt:      |                  |            |
| O Getrennt                                                                                                    | - Zeichen wie z.B. Kommas od<br>4.0-Standard).                     | er Tabstopps tr    | ennen Felder (E) | kcel       |
| O <u>F</u> este Breite                                                                                            | - Felder sind in Spalten ausge                                     | erichtet, mit Leei | zeichen zwische  | en jedem F |
| Vorschau der marki                                                                                                | erten Daten:                                                       |                    |                  |            |
| Vorschau der marki<br>2 2020-10-05T0<br>3 2020-10-12T0<br>4 2020-10-12T0                                          | erten Daten:<br>2:00:00<br>2:00:00                                 |                    |                  |            |
| Vorschau der marki<br>2 2020-10-05T0<br>3 2020-10-12T0<br>4 2020-10-12T0<br>5 2020-09-28T0<br>6 2020-09-28T0      | erten Daten:<br>0:00:00<br>0:00:00<br>0:00:00<br>0:00:00<br>0:00:0 |                    |                  |            |
| Vorschau der marki<br>2 2020-10-05T0<br>3 2020-10-12T0<br>4 2020-10-12T0<br>5 2020-09-28T0<br>6 2020-09-28T0      | erten Daten:<br>0:00:00<br>0:00:00<br>0:00:00<br>0:00:00<br>0:00:0 |                    |                  |            |
| Vorschau der marki<br>2 2020-10-05T0<br>3 2020-10-12T0<br>4 2020-10-12T0<br>5 2020-09-28T0<br>6 2020-09-28T0<br>4 | erten Daten:<br>0:00:00<br>0:00:00<br>0:00:00<br>0:00:00<br>0:00:0 | - Junick           | Waiter           | Eartin     |

| Textkonvertierungs-A                                                                                                    | ssistent - Schritt 2 v                                                                                                    | von 3                                                                                                    |                                                                                                    | 1                                                              | X                          |
|----------------------------------------------------------------------------------------------------|----------------------------------------------------------------------------------------------------|----------------------------------------------------------------------------------------------------|----------------------------------------------------------------------------------------------------|----------------------------------------------------------------|----------------------------|
| Dieses Dialogfeld ermi<br>markierten Daten sehe                                                                                                    | öglicht es Ihnen, Tre<br>n, wie Ihr Text ersch                                                                                                    | nnzeichen festzulegen.<br>Ieinen wird.                                                                                | Sie können in der                                                                                      | Vorschau                                                       | der                        |
| Trennzeichen                                                                                                    |                                                                                                    |                                                                                                    |                                                                                                    |                                                                |                            |
| Tabstopp                                                                                                    |                                                                                                    |                                                                                                    |                                                                                                    |                                                                |                            |
| Semikolon                                                                                                    | Aufeinanderfo                                                                                                    | lgende Trennzeichen al                                                                                                | ls ein Zeichen beh                                                                                     | andeln                                                         |                            |
| Komma                                                                                                    |                                                                                                    | E.                                                                                                    |                                                                                                    | 100                                                            |                            |
| Leerzeichen                                                                                                    | Te <u>x</u> tqualifizierer:                                                                                                    |                                                                                                    |                                                                                                    | <u>×</u>                                                       |                            |
| Andere: T                                                                                                    | ]                                                                                                    |                                                                                                    |                                                                                                    |                                                                |                            |
|                                                                                                    |                                                                                                    |                                                                                                    |                                                                                                    |                                                                |                            |
| Datenvors <u>c</u> hau                                                                                                    |                                                                                                    |                                                                                                    |                                                                                                    |                                                                |                            |
| 2000 10 of boxo                                                                                                    | 0.00                                                                                                    |                                                                                                    |                                                                                                    |                                                                |                            |
| 2020-10-03 00:0                                                                                                    | 0:00                                                                                                    |                                                                                                    |                                                                                                    |                                                                | 1                          |
| 2020-10-12 00:0                                                                                                    | 0:00                                                                                                    |                                                                                                    |                                                                                                    |                                                                |                            |
| 2020-09-28 00:0                                                                                                    | 0:00                                                                                                    |                                                                                                    |                                                                                                    |                                                                |                            |
| 4                                                                                                    |                                                                                                    |                                                                                                    |                                                                                                    |                                                                |                            |
|                                                                                                    |                                                                                                    |                                                                                                    |                                                                                                    |                                                                |                            |
|                                                                                                    |                                                                                                    |                                                                                                    |                                                                                                    |                                                                |                            |
| Textkonvertierungs-A                                                                                                    | Abbr<br>Assistent - Schritt 3                                                                                                    | echen < <u>Z</u> urück<br>von 3                                                                                       | <u>W</u> eiter >                                                                                       | F <u>e</u> rtig st                                             | eller                      |
| Textkonvertierungs-A<br>Dieses Dialogfeld erm<br>Datenformat der Spa<br>Standard                                                                                                    | Abbr<br>Assistent - Schritt 3<br>öglicht es Ihnen, jed<br>ilten                                                                                     | echen < <u>Z</u> urück<br>von 3<br>de Spalte zu markieren u<br>Die Option 'Star<br>Zahlenwerte bei                    | weiter >                                                                                               | F <u>e</u> rtig si<br>?<br>festzulege<br>ims- und<br>anderen V | eller                      |
| Textkonvertierungs-4<br>Dieses Dialogfeld erm<br>Datenformat der Spa<br>Standard<br><u>I</u> ext<br>Datum: TMJ                                                                                                    | Abbr<br>Assistent - Schritt 3<br>öglicht es Ihnen, jed<br>ilten                                                                                     | echen < <u>Z</u> urück<br>von 3<br>de Spalte zu markieren u<br>Die Option 'Star<br>Zahlenwerte bei<br>Text um.        | weiter >                                                                                               | F <u>e</u> rtig si<br>?<br>festzulego<br>ims- und<br>anderen V | eller                      |
| Textkonvertierungs-/<br>Dieses Dialogfeld erm<br>Datenformat der Spa<br>Standard<br>I ext<br>Datum: IMJ<br>Spalte nicht impo                                                                                                    | Abbr<br>Assistent - Schritt 3<br>öglicht es Ihnen, jed<br>liten<br>Ditten                                                                           | echen < <u>Z</u> urück<br>von 3<br>de Spalte zu markieren u<br>Die Option 'Star<br>Zahlenwerte bei<br>Text um.        | weiter ><br>und den Datentyp<br>ndard' behält Datu<br>i und wandelt alle<br>Erwe <u>i</u> tert         | F <u>e</u> rtig st<br>?<br>festzulege<br>ims- und<br>anderen V | eller                      |
| Textkonvertierungs-/<br>Dieses Dialogfeld erm<br>Datenformat der Spa<br>Standard<br><u>I</u> ext<br>Datum: TMJ<br>Spatte <u>n</u> icht impo                                                                                                  | Abbr<br>Assistent - Schritt 3<br>öglicht es Ihnen, jed<br>liten                                                                                     | echen <u>&lt; Z</u> urück<br>von 3<br>de Spalte zu markieren u<br>Die Option 'Star<br>Zahlenwerte bei<br>Text um.     | weiter ><br>und den Datentyp<br>ndard' behält Datu<br>i und wandelt alle<br>Erwe <u>i</u> tert         | F <u>e</u> rtig st<br>?<br>festzulege<br>ims- und<br>anderen V | eller                      |
| Textkonvertierungs-/<br>Dieses Dialogfeld erm<br>Datenformat der Spa<br>Standard<br><u>T</u> ext<br>Datum: TMJ<br>Spalte <u>n</u> icht impo<br>Ziel <u>b</u> ereich: SHS2                                                                    | Abbr<br>Assistent - Schritt 3<br>öglicht es Ihnen, jed<br>liten                                                                                     | echen < <u>Z</u> urück<br>von 3<br>de Spalte zu markieren u<br>Die Option 'Star<br>Zahlenwerte bei<br>Text um.        | weiter ><br>und den Datentyp<br>ndard' behält Datu<br>und wandelt alle<br>Erwe <u>i</u> tert           | F <u>e</u> rtig si<br>?<br>festzulege<br>ims- und<br>anderen V | eller                      |
| Textkonvertierungs-/<br>Dieses Dialogfeld erm<br>Datenformat der Spa<br>Standard<br><u>T</u> ext<br>Datum: TMJ<br>Spalte <u>nicht impo</u><br>Ziel <u>b</u> ereich: SHS2                                                                     | Abbr<br>Assistent - Schritt 3<br>öglicht es Ihnen, jed<br>liten<br>ortieren (überspring                                                             | echen < <u>Z</u> urück<br>von 3<br>de Spalte zu markieren u<br>Die Option 'Star<br>Zahlenwerte bei<br>Text um.<br>en) | <u>W</u> eiter ><br>und den Datentyp<br>ndard' behält Datu<br>i und wandelt alle<br>Erwe <u>i</u> tert | F <u>e</u> rtig si<br>?<br>festzulege<br>ims- und<br>anderen V | eller<br>)<br>en.<br>Verte |
| Textkonvertierungs-/<br>Dieses Dialogfeld erm<br>Datenformat der Spa<br>Standard<br>Iext<br>Datum: TMJ<br>Spalte nicht impo<br>Zielbereich: SHS2                                                                                             | Abbr<br>Assistent - Schritt 3<br>öglicht es Ihnen, jed<br>liten                                                                                     | echen < <u>Z</u> urück<br>von 3<br>de Spalte zu markieren u<br>Die Option 'Star<br>Zahlenwerte bei<br>Text um.        | weiter >                                                                                               | F <u>e</u> rtig st<br>?<br>festzulege<br>ims- und<br>anderen V | verto                      |
| Textkonvertierungs-/<br>Dieses Dialogfeld erm<br>Datenformat der Spa<br>Standard<br>Iext<br>Datum: IMJ<br>Spalte nicht impo<br>Zielbereich: SHS2<br>Datenvors <u>c</u> hau                                                                   | Abbr<br>Assistent - Schritt 3<br>öglicht es Ihnen, jed<br>liten                                                                                     | echen < <u>Z</u> urück<br>von 3<br>de Spalte zu markieren u<br>Die Option 'Star<br>Zahlenwerte bei<br>Text um.        | <u>W</u> eiter ><br>und den Datentyp<br>ndard' behält Datu<br>i und wandelt alle<br>Erwe <u>i</u> tert | Fertig si<br>?<br>festzulege<br>ims- und<br>anderen V          | eller<br>)<br>:n.<br>Verte |
| Textkonvertierungs-/<br>Dieses Dialogfeld erm<br>Datenformat der Spa<br>Standard<br><u>T</u> ext<br><u>Datum:</u><br>Spalte <u>nicht impo</u><br>Ziel <u>b</u> ereich: <u>SHS2</u><br>Datenvors <u>c</u> hau                                 | Abbr<br>Assistent - Schritt 3<br>öglicht es Ihnen, jed<br>liten<br>uiten<br>ortieren (überspring                                                    | echen < <u>Z</u> urück<br>von 3<br>de Spalte zu markieren u<br>Die Option 'Star<br>Zahlenwerte bei<br>Text um.<br>en) | weiter >                                                                                               | F <u>e</u> rtig si<br>?<br>festzulege<br>ims- und<br>anderen V | verte                      |
| Textkonvertierungs-/<br>Dieses Dialogfeld erm<br>Datenformat der Spa<br>Standard<br>Datum: TMJ<br>Spalte nicht impo<br>Zielbereich: SHS2<br>Datenvorschau                                                                                    | Abbr<br>Assistent - Schritt 3<br>öglicht es Ihnen, jed<br>liten<br>ortieren (überspring                                                             | echen < <u>Z</u> urück<br>von 3<br>de Spalte zu markieren v<br>Die Option 'Star<br>Zahlenwerte bei<br>Text um.<br>en) | weiter >                                                                                               | F <u>e</u> rtig si<br>?<br>festzulego<br>ims- und<br>anderen V | verte                      |
| Textkonvertierungs-/<br>Dieses Dialogfeld erm<br>Datenformat der Spa<br>Standard<br>Text<br>Datum: TMJ<br>Spalte nicht impo<br>Zielbereich: SHS2<br>Datenvorschau<br>TMJ Star<br>2020-10-05 00:0<br>2020-10-12 00:0                          | Abbr<br>Assistent - Schritt 3<br>öglicht es Ihnen, jed<br>liten<br>Dittern<br>Ditteren (überspring<br>Dittieren (überspring<br>00:00<br>00:00       | echen < <u>Z</u> urück<br>von 3<br>de Spalte zu markieren v<br>Die Option 'Star<br>Zahlenwerte bei<br>Text um.<br>en) | weiter >                                                                                               | F <u>e</u> rtig si<br>?<br>festzulege<br>ims- und<br>anderen V | verte                      |
| Textkonvertierungs-/<br>Dieses Dialogfeld erm<br>Datenformat der Spa<br>Standard<br>Iext<br>Datum: TMJ<br>Spalte nicht impo<br>Zielbereich: SHS2<br>Datenvorschau<br>TMJ Star<br>2020-10-05 00:0<br>2020-10-12 00:0<br>2020-09-28 00:0       | Abbr<br>Assistent - Schritt 3<br>öglicht es Ihnen, jed<br>liten<br>ortieren (überspring<br>ortieren (überspring<br>00:00<br>00:00<br>00:00          | echen < <u>Z</u> urück<br>von 3<br>de Spalte zu markieren u<br>Die Option 'Star<br>Zahlenwerte bei<br>Text um.<br>en) | weiter >                                                                                               | F <u>e</u> rtig si<br>?<br>festzulege<br>ims- und<br>anderen V | verta                      |
| Textkonvertierungs-/<br>Dieses Dialogfeld erm<br>Datenformat der Spa<br>Standard<br>Datum: TMJ<br>Datum: TMJ<br>Datum: SHS2<br>Datenvorschau<br>TMJ Star<br>2020-10-12 00:0<br>2020-10-12 00:0<br>2020-09-28 00:0                            | Abbr<br>Assistent - Schritt 3<br>öglicht es Ihnen, jed<br>liten<br>ortieren (überspring<br>ootieren (überspring<br>00:00<br>00:00<br>00:00<br>00:00 | echen < <u>Z</u> urück<br>von 3<br>de Spalte zu markieren u<br>Die Option 'Star<br>Zahlenwerte bei<br>Text um.<br>en) | <u>W</u> eiter ><br>und den Datentyp<br>ndard' behält Datu<br>i und wandelt alle<br>Erwe <u>i</u> tert | Fertig st<br>?<br>festzulege                                   | vert                       |
| Textkonvertierungs-/<br>Dieses Dialogfeld erm<br>Datenformat der Spa<br>Standard<br>Datum: TMJ<br>Datum: TMJ<br>Spalte nicht impo<br>Zielbereich: SH52<br>Datenvorschau<br>TMJ Star<br>2020-10-05 00:0<br>2020-10-12 00:0<br>2020-09-28 00:0 | Abbr<br>Assistent - Schritt 3<br>öglicht es Ihnen, jed<br>liten<br>Ditteren (überspring<br>Ditteren (überspring<br>00:00<br>00:00<br>00:00<br>00:00 | echen < <u>Z</u> urück<br>von 3<br>de Spalte zu markieren v<br>Die Option 'Star<br>Zahlenwerte bei<br>Text um.<br>en) | weiter >                                                                                               | F <u>e</u> rtig si<br>?<br>festzulego<br>ims- und<br>anderen V | verto                      |
| Textkonvertierungs-/<br>Dieses Dialogfeld erm<br>Datenformat der Spa<br>Standard<br>Datum: TMJ<br>Spalte nicht impo<br>Zielbereich: SHS2<br>Datenvorschau<br>TMJ Star<br>2020-10-05 00:0<br>2020-10-12 00:0<br>2020-09-28 00:0               | Abbr<br>Assistent - Schritt 3<br>öglicht es Ihnen, jed<br>often<br>ortieren (überspring<br>oftieren (überspring<br>00:00<br>00:00<br>00:00<br>00:00 | echen < <u>Z</u> urück<br>von 3<br>de Spalte zu markieren u<br>Die Option 'Star<br>Zahlenwerte bei<br>Text um.<br>en) | weiter >                                                                                               | Fertig st<br>?<br>festzulege<br>anderen V                      | Verto                      |